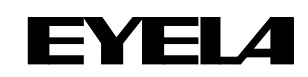

Aluminum block Thermostat

Dry thermobath

# **Instruction Manual**

MG-3100

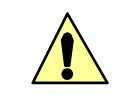

This instruction manual is designed to use the product safely with keeping its best performance.

IMPORTANT Be sure to read "Safety precautions" before use.

Please keep this manual in a place easily accessible to every users.

Tokyo Rikakikai Co., Ltd.

#### FORWARD

Thank you very much for your kind patronage of EYELA.

Get to know your EYELA products, but before using, to be sure to read this manual well.

EYELA cannot be held responsible for the malfunctions resulting from the use of EYELA products other than as specified in this manual.

#### WARRANTY

EYELA products are warranted against defects in materials and workmanship for a period of year following the date of shipments.

EYELA will make repairs or replacements free of charge upon return to the factory, transportation paid, of the defective item except following cases.

This warranty does not cover finishes nor does it cover damage resulting from accident, misuse, abuse, tampering, servicing performed or attempted by unauthorized service agency.

The consumable parts are not warranted even if they are within the warranty period.

Manufacturer: Tokyo Rikakikai Co., Ltd.

TN Koishikawa Bldg.

1-15-17 Koishikawa, Bunkyo-ku, Tokyo 112-0002 Japan

Phone: 81/3-6757-3378

Fax: 81/3-3868-6571

Web site: www.eyelaworld.com

#### LIABILITY DISCLAIMER

Liability to Tokyo Rikakikai Co., Ltd. for any defect in this instrument is limited to the invoiced price of the defective instrument.

Tokyo Rikakikai Co., Ltd. has no control over the set up, use, connection to other equipment, or data generated by means of EYELA products.

Therefore in no event shall Tokyo Rikakikai Co., Ltd. be liable for any incidental or consequential damages, losses, or liability which may result from improper use of its products, either in connection with other equipment or in the generation, reporting, or application of data and results.

#### SERVICE

- 1. Before asking our service agency, check your instrument again with trouble shooting on this manual.
- 2. We shall repair the instrument subject to WARRANTY CLAUSE.
- 3. Ask our authorized service agency for repairing.

## 1. Signal Words for Warnings

If you use this product with combustible or flammable solution, mishandling of it may cause unintended injury or accident.

In addition, due to the product's functions and characteristics, operation at high temperature may cause degradation of performance or troubles. However, if you know such risks in advance, you can avoid most of accidents. Therefore, important safety information on matters to be noted is defined as follows and indicated with the following alert symbols and signal words. Be sure to follow these instructions and use the product safely.

| Alert mark<br>Signal word | Definition                                                                                   |  |  |
|---------------------------|----------------------------------------------------------------------------------------------|--|--|
|                           | Wrong handling is assumed to cause the possibility of the death or heavy injury of the user. |  |  |
|                           | Wrong handling is assumed to cause the risk of injury of the operator or physical damages.   |  |  |

We have undertaken thorough verification concerning the possible occurrence of risk in the course of use of the product, but prediction of all and every kind of risk is extremely difficult. Namely, cautions contained in this manual are not necessarily all of possible risks.

However, if the product is operated according to the procedure described in this manual, the safe operation and work is ensured. Be sure to pay utmost care during handling of the product to prevent accident or failure of the product.

### 2. Warning signs on the product

For particularly important warning instructions, the warning label is provided to the product main body.

The labelling position is shown below.

When using the product, be sure to pay due attention to the description of the warning.

\* If damaged and illegible, be sure to change the warning label to the new one. Send the request for the new label to us.

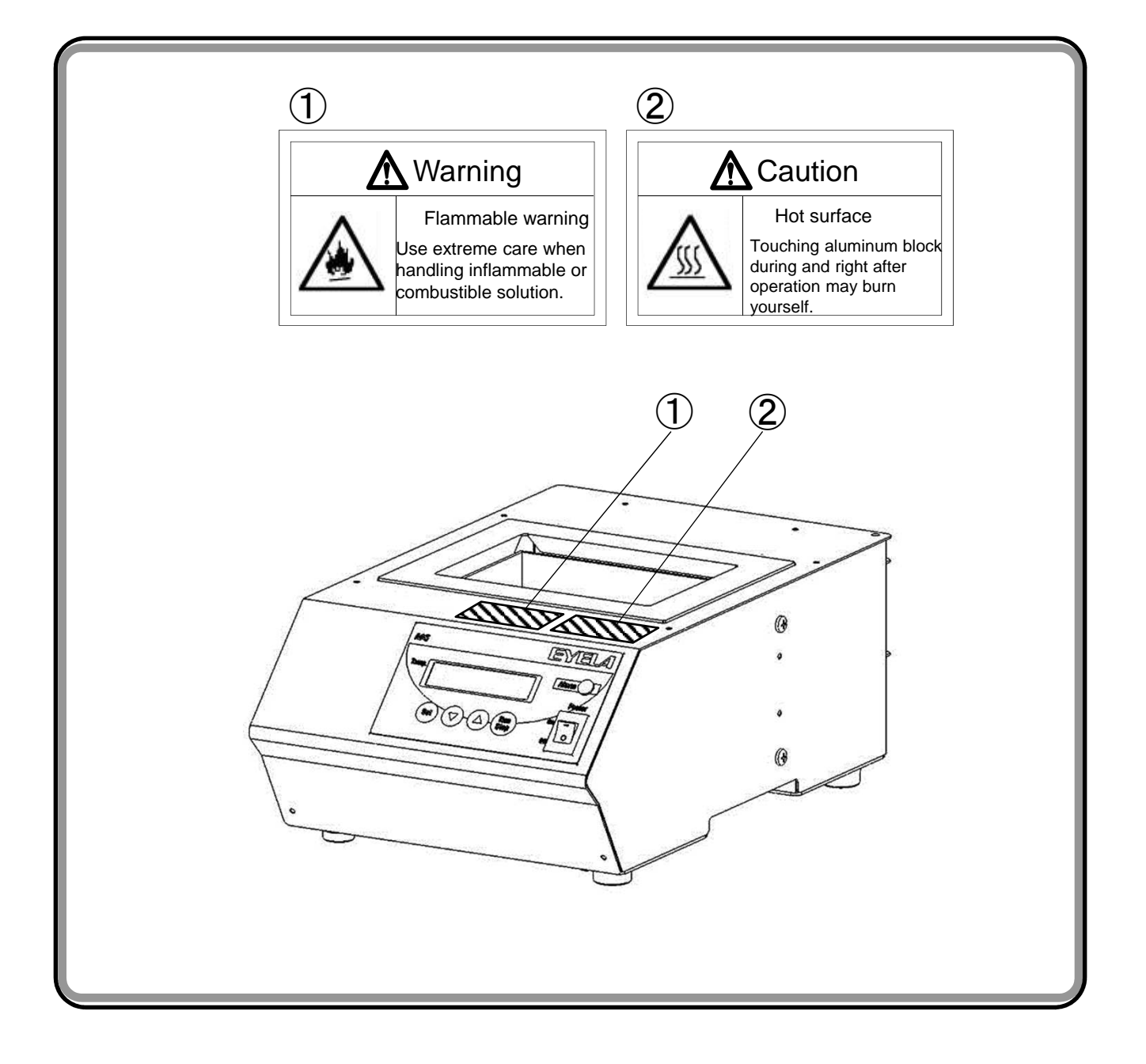

#### Introduction

This manual describes the procedure of setup, operation, troubleshooting, maintenance, check-up and disposal of **Aluminum block thermostat**, MG-3100.

Please read this manual carefully before use.

#### Contents

| 1. For your safety use                           | 1  | 5-4   |
|--------------------------------------------------|----|-------|
| 2. Outline of the product                        |    | 5-    |
| 2-1 Intended use                                 | 2  | 5-    |
| 2-2 Specification                                | 2  |       |
| 2-3 Temperature rise/drop curve (Reference data) | 3  | 5-    |
| 2-4 Names of parts                               | 4  | 5-    |
| 3. Names and functions of operating portion      |    | 5-    |
| 3-1 Control panel                                | 5  | 5-    |
| 3-2 Display (Standard screen)                    | 5  | 5-    |
| 3-3 Constant operation, timer mode,              |    | 5     |
| Step program                                     | 6  | 5     |
| 3-4 Safety/alarm function                        | 7  | 5     |
| 4.Installation                                   |    | 5     |
| 4-1 Installation environment                     | 9  | 5     |
| 4-2 Installation conditions                      | 9  | 5-5   |
| 4-3 Connecting utilities                         | 10 | 5-6   |
| 5.Operation                                      |    | 6.Ca  |
| 5-1 Preparation for operation                    | 11 | 7. M  |
| 5-2 Start/Stop of temperature control            | 12 | 7-1   |
| 5-3 Temperature setting                          | 13 | 8. Di |
|                                                  |    |       |

| 5-4 Setting mode                                   | 14 |
|----------------------------------------------------|----|
| 5-4-1 Upper temperature limiter                    | 14 |
| 5-4-2 Timer mode,                                  |    |
| Step program                                       | 15 |
| 5-4-3 Temperature correction                       | 20 |
| 5-4-4 Recovery from blackout                       | 21 |
| 5-4-5 Auto-tuning (Block control)                  | 22 |
| 5-4-6 Auto-tuning (Liquid temperature control)     | 23 |
| 5-4-7 PID setting (Block control)                  | 24 |
| 5-4-8 PID setting (Liquid temperature control)     | 25 |
| 5-4-9 Key lock                                     | 26 |
| 5-4-10 Back light adjustment                       | 27 |
| 5-4-11 Changing decimal point position             | 28 |
| 5-4-12 Default of parameter setting value          | 29 |
| 5-5 Connecting sample temperature sensor (Option)  | 30 |
| 5-6 Adjusting adjuster                             | 31 |
| 6.Causes of trouble and countermeasures            | 32 |
| 7. Maintenance and inspection                      | 34 |
| 7-1 Fuse replacement                               | 35 |
| 8. Disposal of product                             | 36 |
| 10. List of Consumables, Replacement Parts/Options | 37 |

#### Items contained in your packing

Be sure to check the types and quantities of parts before installation.

|   | Content            | Quantity |
|---|--------------------|----------|
| 1 | Main body          | 1        |
| 2 | Fuse (extra)       | 1 (2A)   |
| 3 | Instruction Manual | 1        |
| 4 | Warranty           | 1        |

Aluminum block is not included in the product. Separately prepare one depending on the container such as test tube. This product is subject to have high temperature.

Use extreme care when handling the product.

| Warning | Use extreme caution when using inflammable and combustible solution.<br>If inflammable and flammable solution (methanol) is allowed to stand at higher (or lower depending on the solution) than the room temperature, it gasifies and may lead to catching fire or burning due to a certain source of ignition.<br>Be sure to ventilate the room and pay careful attention in use.                                            |
|---------|----------------------------------------------------------------------------------------------------|
| Caution | <b>Pay attention to the number of aluminum blocks set.</b><br>Set up required number of aluminum block on each unit before operation.<br>Without the block, temperature distribution may be worsened or the unit may<br>have bad effect.                                                                                                    |
| Caution | Do not touch aluminum block or block handle<br>during operation and for a while after operation.<br>When preset temperature is high, aluminum block, block handle and also<br>around these parts are subject to have high temperature during operation and<br>for a while after operation. Take care not to burn yourself.<br>If carrying about aluminum blocks, check that they are cooled down and<br>lift the block handle. |
| Caution | <b>Be sure to wear safety equipment when using the product</b><br>Be sure to wear safety equipment (protective glasses, mask, etc.) compatible<br>with dangerous/hazardous materials before operating the product.<br>If safety equipment is insufficient or deficient, it is very dangerous when the<br>solution or oil flies off, injury may occur from the protruding portion or<br>inflammable gas is generated.           |

## 2 Outline of the product

## 2-1 Usage

## Marning

Do not remodel the product. Make sure that it should not be used out of intended use. Remodeling and improper use may cause electric shock or breakdown. This product is a dry and clean thermostat without using water or oil and is suitable for condensing a hydrophobic sample such as moisture.

## 2-2 仕様

| Product name                     |                                                                | Aluminum block thermostat                                                                                                    |  |
|----------------------------------|----------------------------------------------------------------|----------------------------------------------------------------------------------------------------|--|
| Model                            |                                                                | MG-3100                                                                                                    |  |
|                                  | Range of temperature control<br>(Range of temperature setting) | Room temperature +5.0 to 200.0°C<br>(10.0 to 200.0°C)                                                                                                    |  |
|                                  | Accuracy of temperature control *1                             | ±0.1°C~                                                                                                    |  |
| Performance                      | Required time for rising temperature *1                        | 20→100°C Approx. 15 min.<br>20→200°C Approx. 40 min.                                                                                                    |  |
|                                  | Range of temperature distribution *2                           | 5.0°C 200°C (When setting up 200°C)<br>3.0°C (When setting up 120°C)<br>2.0°C (When setting up 37°C)                                                            |  |
|                                  | Temperature control                                            | PIDcontrol with auto-tuning                                                                                                    |  |
|                                  | Setting up temp. • display                                     | Sheet key input, digital display                                                                                                    |  |
| Function                         | Attached function *3                                           | Auto Stop, Auto Start,<br>8-step program,<br>Compensating temperature display, auto tuning, setup for<br>recovery from power failure, setup for buzzer          |  |
|                                  | Setup time for timer                                           | 0 min. to 99 hrs. 59 min.                                                                                                    |  |
|                                  | Safety functions                                               | Self-diagnosis function (<br>Upper limit temperature limiter, loop abnormality,<br>Sensor disconnection) Fuse, fixed temperature overheat<br>prevention device) |  |
| Composition                      | Temperature sensor                                             | Platinum resistance temperature detectorPt100 $\Omega$                                                                                                    |  |
| Composition                      | Heater                                                         | Maika heater 235 W                                                                                                    |  |
|                                  | Block dimensions *4                                            | Model MGBH: 90W x 62.5D x 70H<br>Model MGB: 90W x 125D x 70H                                                                                                    |  |
| Specification/Standard           | Number of blocks *4                                            | Model MGBH: 2<br>Model MGB: 1                                                                                                    |  |
| Ambient temperature range in use |                                                                | 5 ~ 35°C                                                                                                    |  |
| Outer dimensions (mm)            |                                                                | 200W x 315D x 125H                                                                                                    |  |
| Mass *5                          |                                                                | About3.9kg                                                                                                    |  |
| Power input                      |                                                                | 2.5A 250VA                                                                                                    |  |
| Rated power                      |                                                                | AC100V 50/60Hz                                                                                                    |  |

\*1 Room temperature at 20°C, rated power supply-voltage, regular block model MGB-1524, without sample/container, without sample temperature sensor.

\* 2 Temperature in aluminum block

\*3 If sample temperature sensor is used, it may not be controllable under the conditions that the sample thermal capacity is large, the container thermal conductivity is small, etc.

\*4 Aluminum block is one of the optional accessories (sold separately).

As for the types of aluminum block, please refer to "Options" on page 37.

\*5 Weight of aluminum block is not included.

#### MG-3100 Temperature (°C) Time (min) Condition: Room temperature at 20°C, rated power-supply voltage, regular block model MGB-1524, without sample/container, without sample temperature sensor. Temperature 120 (°C) Time (min)

## 2-3 Temperature rise/drop curve (reference data)

Condition: Room temperature at 20°C, rated power-supply voltage, regular block model MGB-1524, without sample/container, without sample temperature sensor.

### 2-4 Names of parts

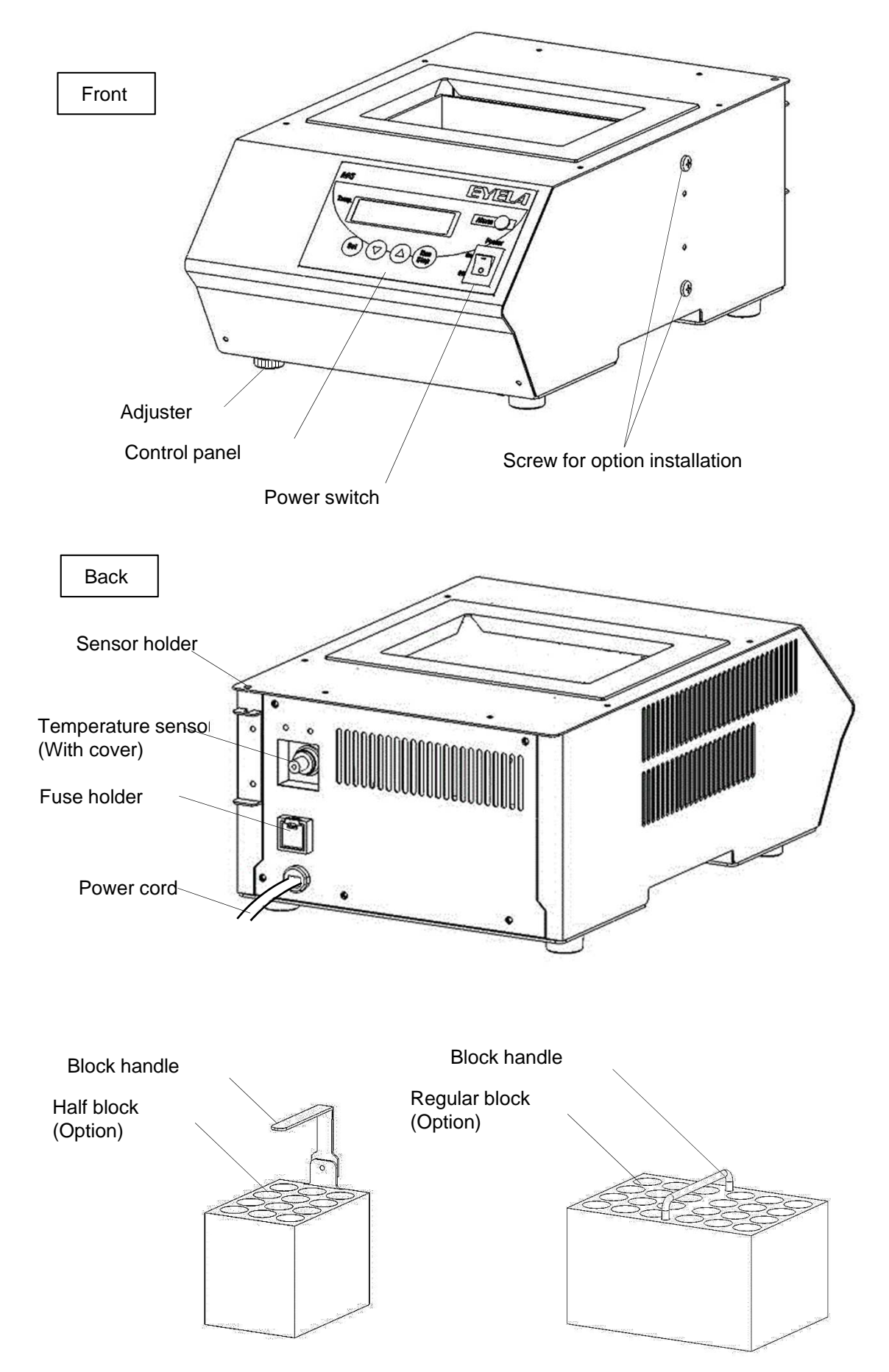

## 3 Names and function of operating parts

## 3-1 Control panel

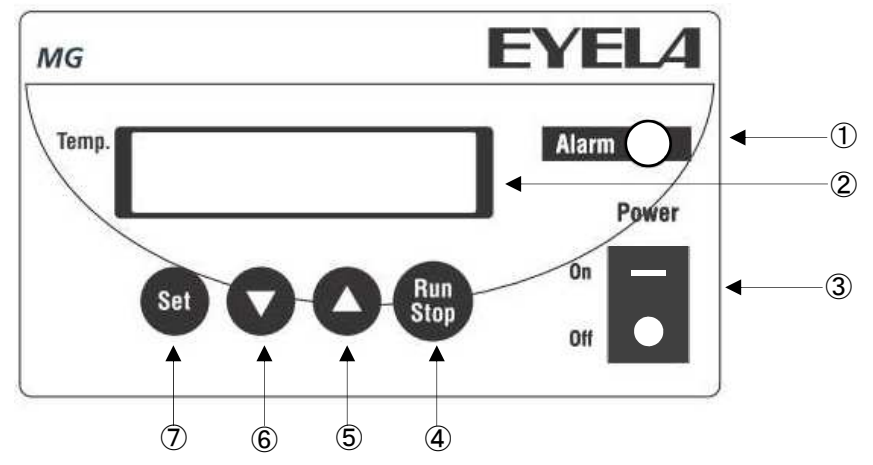

| No.      | Name               | Function                                                                                                    |                                                                                                    |  |
|----------|--------------------|----------------------------------------------------------------------------------------------------|----------------------------------------------------------------------------------------------------|--|
| 1        | Alarm lamp         | This is lit only when bimetal is in operation.                                                                                                    |                                                                                                    |  |
| 2        | Display (LCD)      | The set temper                                                                                                    | ature, measured temperature, operation status and alarm are displayed.                                                                                                    |  |
| 3        | Power switch       | Power is turned                                                                                                    | d ON/OFF.                                                                                                    |  |
| 4        | RUN/STOP key       | Temperature c                                                                                                    | ontrol is switched from RUN/STOP.                                                                                                    |  |
| (5)      | 5 LIP key          | Being entered                                                                                                    | Press it and the value will increase one by one.<br>Holding it down for more than 1 second will continuously increase the value<br>and holding it down for more than 10 seconds will even faster increase the value. |  |
|          | Standard screen    | If this is pressed while connected to the sample temperature sensor, it will switch<br>to the block temperature.<br>If it is pressed again, it will return to the sample temperature again. |                                                                                                    |  |
|          | DOWNLAW            | Being entered                                                                                                    | Press it and the value will decrease one by one.<br>Holding it down for more than 1 second will continuously decrease the value and<br>holding it down for more than 10 seconds will even faster decrease the value. |  |
| DOWN Key | Standard<br>screen | If the key lock function is set, long press for more than 3 seconds<br>will switch the key lock function to effective.<br>Long press for more than 3 seconds will switch it to ineffective. |                                                                                                    |  |
| 7        | SET key            | Switches various settings and confirms set items.<br>When a certain alarm occurs, the alarm display will be cleared.                                                                        |                                                                                                    |  |

## 3-2 Display (Standard screen)

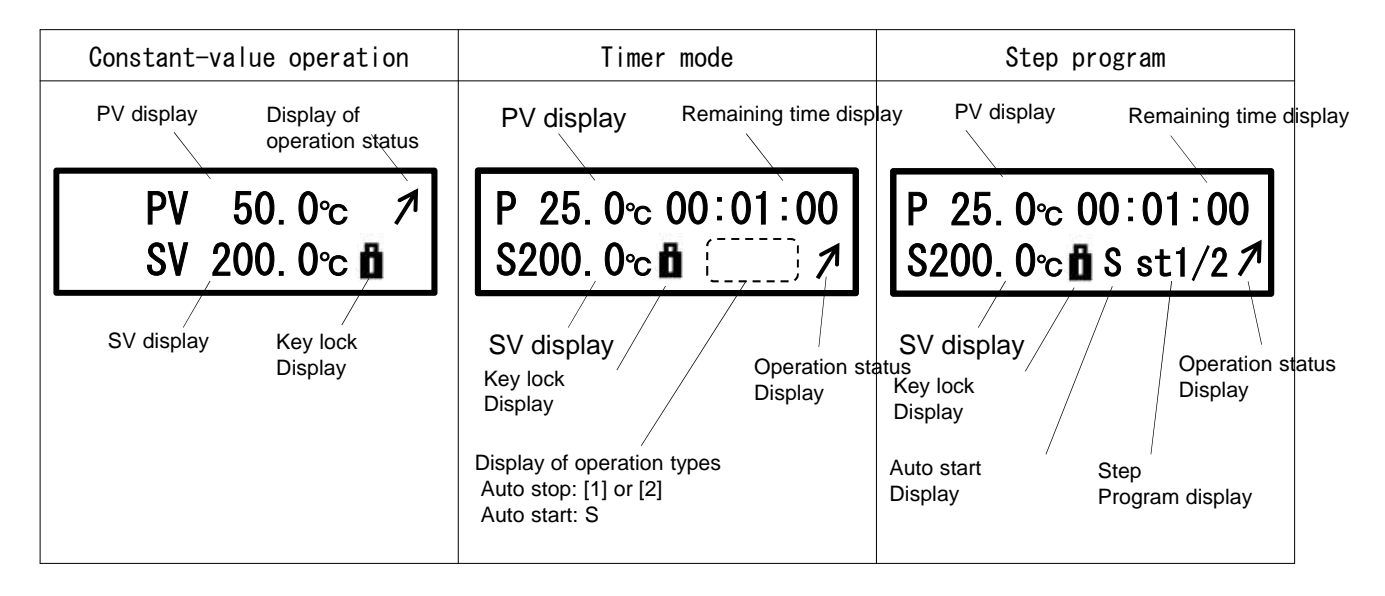

### 3-3 Constant-value operation, timer mode, step program

This product enables a step program to control the maximum eight set temperatures, including continuous operation in constant-value operation, auto start and auto stop combining timer mode, in turn.

#### **Constant-value operation**

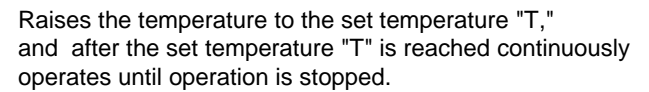

- Range of temperature setting:
- 10.0 200.0 °C (Block control) 10.0 -170.0°C (Liquid temperature control)

#### Timer mode

The use of the timer mode allows operation start at an optional time or operation stop at an optional time.

1.Auto start mode

After operation starts, the time count alone starts and after elapse of a set time "t," the temperature starts to raise to the set temperature "T" in constant-value operation or step program.

After the set temperature "T" is reached, constant-value operation is run and in the case of the step program, stepwise operation is run.

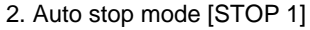

After operation start, the time count starts to raise the temperature to the temperature "T" set in constant-value operation and once the temperature "T" is reached, the constant-value operation starts.

After elapse of the set time "t," the operation automatically stops. (Even if the set temperature "T" is not reached, the operation stops)

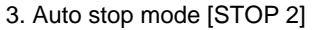

After operation start, the temperature raises to the temperature "T" set in constant-value operation and once the set T temperature "T" is reached, the time count starts.

After elapse of the set time "t," the operation automatically stops.

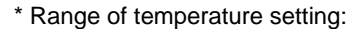

10.0 - 200.0 °C (Block control)

10.0 -170.0°C (Liquid temperature control)

\*Range of time setting: 1 min - 99 hrs. and 59 min

#### Step program

Maximum eight-stepped temperature "T" and time "t" are set. After operation start, the temperature raises to the set temperature "T" at each step and once the set temperature "T" is reached, the time count starts.

After elapse of the set time "t," the operation automatically moves to the next step.

Upon completion of the final step, the operation stops.

\* Range of temperature setting:

10.0 - 200.0 °C (Block control)

10.0 -170.0°C (Liquid temperature control)

\*Range of time setting: 1 min - 99 hrs. and 59 min

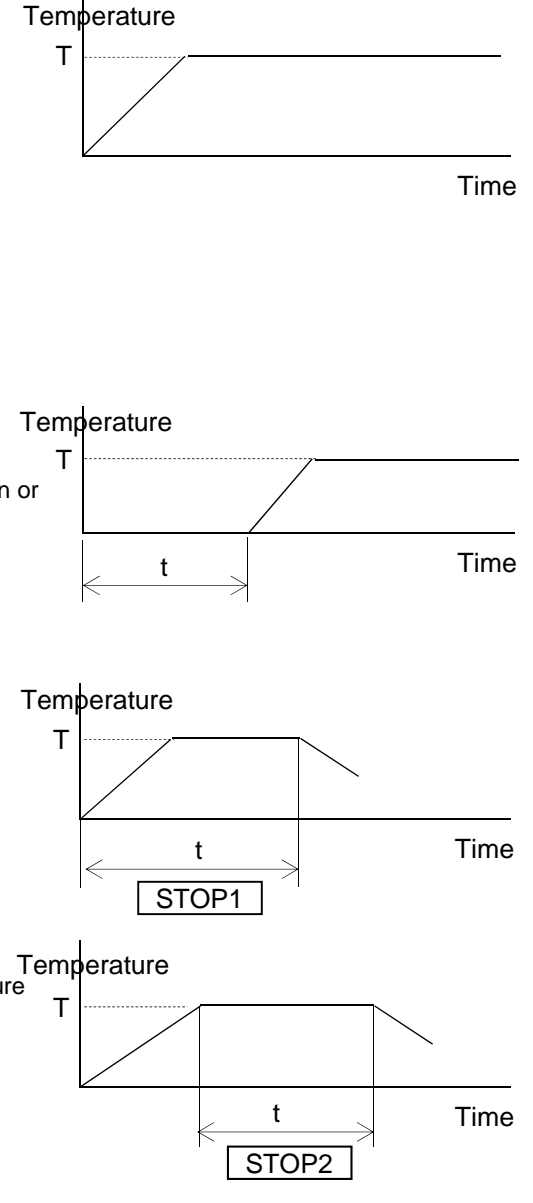

#### Temperature

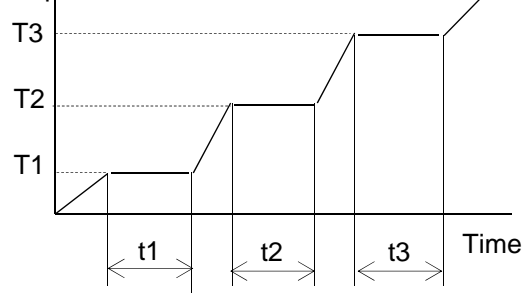

**3-4 Safety and alarm functions** This product is equipped with the following safety and alarm functions.

If an abnormality occurs, see "6. Causes of trouble and countermeasures" on page 32 and take appropriate action.

#### Safety functions

| Safety<br>mechanism                                                                            | Movement                                                                                                    | Cause of movement                                                                                                    | Recovery method                                                                                                    |
|------------------------------------------------------------------------------------------------|----------------------------------------------------------------------------------------------------|----------------------------------------------------------------------------------------------------|----------------------------------------------------------------------------------------------------|
| Fuse                                                                                           | If overcurrent flows, the fuse is blown out, shutting down power.                                                                                   | Power circuit is short-circuited or overcurrent flows.                                                                                                    | See page 35<br>"7-1 Replacement of fuse"                                                                                                    |
| Fixed<br>temperature<br>Overheat<br>protector                                                  | If the heating plate temperature goes<br>up to about 220°C, power is shut<br>down, stopping the control.<br>The Alarm lamp is lit.                  | <ul> <li>Excessive overshoot occurred because PID setting was not matched or the load was large .</li> <li>The temperature of the heating plate goes up to more than about 220°C as the temperature controller went out of order.</li> </ul> | Check that the heating plate<br>temperature goes down, and turn<br>on the power again.<br>If this frequently occurs,<br>immediately stop operation and<br>contact the company from which<br>you purchased the product or the<br>nearby service center. |
| Temperature<br>controller<br>Self-diagnostic<br>function<br>(Upper<br>temperature<br>limiter)) | When the heating plate temperature<br>exceeds the set temperature of the<br>upper temperature limiter, all controls<br>stop.<br>Alarm is displayed. | Excessive overshoot occurred because PID setting was not matched or the load was large.                                                                                                    | See page 14<br>"5-4-1 Upper temperature limiter"                                                                                                    |

Alarm display

|          | [A-0] Upper temperature limiter |                                                                                                    |
|----------|---------------------------------|----------------------------------------------------------------------------------------------------|
| PV 270℃  | Major cause of occurrence       | The measured temperature exceeded the "set temperature + upper<br>temperature limiter"<br>* Range of upper temperature limiter set: 0 - 60°C                                                                            |
| <u> </u> | Movement                        | Temperature control stops<br>Alarm display on the display                                                                                                    |
|          | How to release the alarm        | If returned to the range of measurable temperatures, it can be<br>released with "Set" key.<br>Even during alarm, long press of "Set" key enables the set<br>temperature of the upper temperature limiter to be changed. |

|                  | [A-3] Loop abnormality alarm  |                                                                                                    |  |
|------------------|-------------------------------|----------------------------------------------------------------------------------------------------|--|
| PV 25℃<br>SV A-3 | Major cause of occurrence     | If the temperature rise for 10 minutes is not more than 1°C in the 100% state of temperature control calculation result (heater output). |  |
|                  |                               | [During block control] Temperature control continues and the display shows the alarm alternately                                         |  |
|                  | Movement                      | [During liquid temperature control] Temperature control stops and the display shows the alarm                                            |  |
|                  | How to release the alarm      | Released with "Set" key.                                                                                                    |  |
|                  | [A-4] Blackout recovery alarm |                                                                                                    |  |
|                  | Major cause of occurrence     | Power supply stopped once during temperature control and was later recovered.                                                            |  |
| PV 25℃           |                               | [During STOP set] Temperature control stops and the display shows the alarm                                                              |  |
| SV A-4           | Movement                      | [During CONT set] The temperature control continues and the display shows the alarm alternately                                          |  |
|                  |                               | *If movement occurs during auto-tuning, the control stops and the display shows the alarm.                                               |  |
|                  | How to release the alarm      | Released with "Set" key.                                                                                                    |  |

|                    | [A-25] Auto-tuning error (Block control)              |                                                                                                    |  |
|--------------------|-------------------------------------------------------|----------------------------------------------------------------------------------------------------|--|
| PV 25℃<br>SV A-25  | Major cause of occurrence                             | During auto-tuning by the internal temperature sensor, it occurs in<br>any one of the following conditions:<br>• If deviated from the measurement range<br>• If the heater is off for more than 3 hours                                                                                                    |  |
|                    | Movement                                              | Auto-tuning stop<br>Alarm display on the display                                                                                                    |  |
|                    | How to release the alarm                              | Released with "Set" key.                                                                                                    |  |
|                    | [A-26] Auto-tuning error (Liquid temperature control) |                                                                                                    |  |
| PV 25℃<br>SV A-26  | Major cause of occurrence                             | During auto-tuning by the sample temperature sensor, it occurs in<br>any one of the following conditions:<br>• If deviated from the measurement range<br>• If the heater is off for more than 3 hours                                                                                                    |  |
|                    | Movement                                              | Auto-tuning stop<br>Alarm display on the display                                                                                                    |  |
|                    | How to release the alarm                              | Released with "Set" key.                                                                                                    |  |
|                    | [HHHH][F-1] Measure                                   | d temperature upper limit alarm                                                                                                    |  |
| PV HHHH℃<br>SV F−1 | Major cause of<br>occurrence                          | <ul> <li>(i) The temperature exceeds the measurable temperature of the temperature sensor.</li> <li>* Range of measurable temperatures: -50~-350°C</li> <li>(ii) The sample temperature sensor is disconnected or the connector comes off.</li> </ul>                                                                                                    |  |
|                    | Movement                                              | Temperature control stops<br>Alarm display on the display                                                                                                    |  |
|                    | How to release the alarm                              | <ul> <li>(i) If recovered to the measurable range, the alarm can be released with "Set" key.</li> <li>If the displayed temperature is clearly away from the actual temperature, stop the operation and contact the company from which you purchased the product or the nearby service center.</li> <li>(ii) After turning off the power switch, reconnect the sample temperature sensor.</li> </ul> |  |
|                    | [LLLL][F-1] Measured                                  | d temperature lower limit alarm                                                                                                    |  |
| PV LLLL℃           | Major cause of occurrence                             | The temperature goes below the measurable range of the temperature sensor.<br>* Range of measurable temperature: -50 to 350°C                                                                                                    |  |
| SV F-1             | Movement                                              | Temperature control stops<br>Alarm display on the display                                                                                                    |  |
|                    | How to release the alarm                              | If returned to the range of measurable temperatures, it can be<br>released with "Set" key.<br>If the displayed temperature is clearly away from the actual<br>temperature, stop the operation and contact the company from<br>which you purchased the product or the nearby service center                                                                                                    |  |
|                    | [F-97] AD alarm                                       |                                                                                                    |  |
| PV℃                | Major cause of occurrence                             | This occurs when an abnormality occurs in the temperature input circuit                                                                                                    |  |
| SV F-97            | Movement                                              | Temperature control stops<br>Alarm display on the display                                                                                                    |  |
|                    | How to release the alarm                              | Auto recovery.<br>If the alarm is not released, stop the operation and contact the<br>company from which you purchased the product or the nearby<br>service center.                                                                                                    |  |
|                    | [F-99] Memory alarm                                   |                                                                                                    |  |
| ·                  | Major cause of                                        | This occurs when the set value memorized by the control substrate                                                                                                    |  |

|         | [F-99] Memory alarm       | n                                                                                                    |  |
|---------|---------------------------|----------------------------------------------------------------------------------------------------|--|
| PV℃     | Major cause of occurrence | This occurs when the set value memorized by the control substrate is abnormal                                 |  |
| SV F-99 | Movement                  | Temperature control stops<br>Alarm display on the display                                                     |  |
|         | How to release the alarm  | Stop the operation and contact the company from which you purchased the product or the nearby service center. |  |

4

### 4-1 Installation environment

## 🕂 Warning

Do not install the product in a place with a hazardous atmosphere

This product is not explosion proof specification. Use in a hazardous atmosphere may cause fire.

## A Caution

Do not put any inflammables near the installed place.

This product is subject to very high temperatures. Inflammable in the vicinity may cause fire.

When installing the product, select the following place and install it.

□Free of flammable solid, liquid or gas in the surrounding.

□With out exposure to direct sunshine.

□ The ambient temperature is between 5 and 35°C.

□Well ventilated. Or can be fully ventilated.

 $\Box$ Not condensing.

 $\Box$  Has a little humidity and does not have water droplet.

□Has a little dust.

 $\Box$ Horizontal, stable and robust.

(Check the weight in operation of the product)

### 4-2 Installation conditions

## ▲ Caution

#### Secure space around the device

Be sure to secure space as shown in the figure away from the wall surface, ceiling surface, etc.

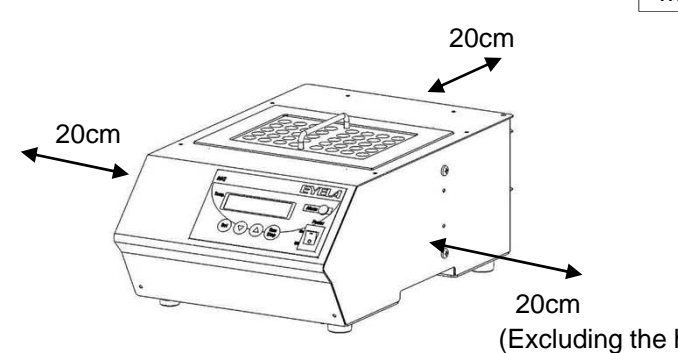

## 🕂 Warning

#### When handling a deleterious or poisonous solvent, use it in a drought chamber.

When handling a deleterious or poisonous solvent or a similar solvent, wrong handling may lead to unexpected accidents.

Furthermore, please obtain the material safety data sheet (SDS) from the company from which you purchased the product for your safety use.

## 1 Caution

#### Precautions for the installation environment

A poor installation environment may accelerate damage to the product or fail to fully demonstrate its performance.

## **A** Caution

## Be careful about the handling of aluminum blocks

When carrying about aluminum blocks, firmly hold the handle. If you drop a block on your hand or foot, you may get injured.

(Excluding the heating unit which is an option)

## **4-3 Connecting utilities**

## Warning

#### Check the voltage, phase and capacity of power and correctly connect it

Wrong connection of power source may cause fire or electric shock accidents.

## / Warning

#### Do not use branched output or table tap

It may cause cable burning or fire from overcurrent.

- (1) Check the voltage, phase and capacity of power source to connect to the product model. Power source to which the product connects is as follows.
- (2) Check the outlet at the installation place. Prepare an outlet with grounding.
- \* Do not connect the power plug to the outlet, yet.

\* Check that the covering of the power cord is not damaged.

There is a fear of electric shock. \* When connecting to the power source, do not use branched outlet or table tap.

#### Specification of power cord

| Cable        |                                  |                        | Section area of        |
|--------------|----------------------------------|------------------------|------------------------|
| Length       | Thickness<br>(outer<br>diameter) | Power plug             | electric wire<br>(AWG) |
| About<br>2 m | About 7 mm                       | 3 poles with grounding | 0.75 mm²<br>(AWG18)    |

## 🕂 Warning

#### **Correctly connect ground wires**

Never connect ground wires to the gas or water pipe to prevent electric shock accidents.

| Product model  | Power source necessary<br>for connection |          |  |
|----------------|------------------------------------------|----------|--|
| 1 Toddor modor | Voltage                                  | Capacity |  |
| MG-3100        | AC100V                                   | 15A      |  |

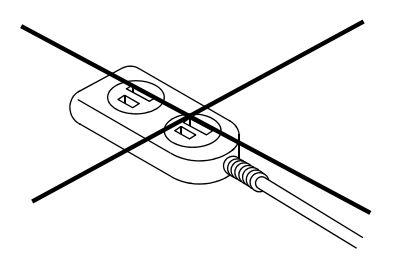

## **5-1 Preparation for operation**

## ▲ Caution

## Pay attention to the number of aluminum blocks

Be sure to set the maximum number of aluminum blocks for each device before operation. It may cause degradation of and temperature distribution or abnormal heat of the heater.

## A Caution

### Be careful about the temperature

when replacing aluminum blocks

Check that the aluminum blocks and block handle are cooled down before working on them. Touch at high temperatures may lead to burn.

## ▲ Caution

## Use only designated aluminum blocks.

Use of an aluminum block other than those designated may worsen temperature control or temperature distribution and may cause unexpected accidents.

(1) Prepare aluminum blocks suitable for the container to be used.

See the right table for the types and required number of aluminum blocks.

See "Option" on page 37 for types of blocks.

\* If you use a container other than glass, please check the temperature limit before use.

Depending on the temperature in use, the container may dissolve.

\* When changing aluminum blocks, do not place high temperature aluminum block on the top surface of the device. The device may go out of order.

(2) Check that the heating plate and bottom surface of aluminum blocks are free of deformation or attachment of trash, stains, etc.

\* Deformation of the heating plate or attachment of trash, stains, etc. may worsen temperature precision or temperature distribution.

(3) Gently place the required number of blocks.

The block handle of a regular block should be placed inside the block.

The block handle of a half block should be caracoled and placed on the top surface of the device.

(4) Check that the power switch is OFF and insert the power plug into the outlet.

## 1 Caution

#### Be fully careful about the use of inflammable and flammable solutions

An inflammable, flammable solution (methanol etc.) turns into gas if allowed to stand at more than the room temperature (or below it depending on a solution), potentially leading to catching fire or burning with a certain source of ignition.

For use, be sure to ventilate the room and exercise full cautions.

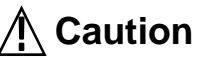

#### A liquid spilt over the heating plate or top surface of the device should be wiped off promptly.

Water or a solution spilt over the top surface of the device or the heating plate should be wiped off promptly.

If it is left to stand, the heating plate may get corroded or infiltration into the device may lead to an accident such as electric leakage.

| Half block    | Regular block |
|---------------|---------------|
| Model MGBH: 2 | Model MGB: 1  |

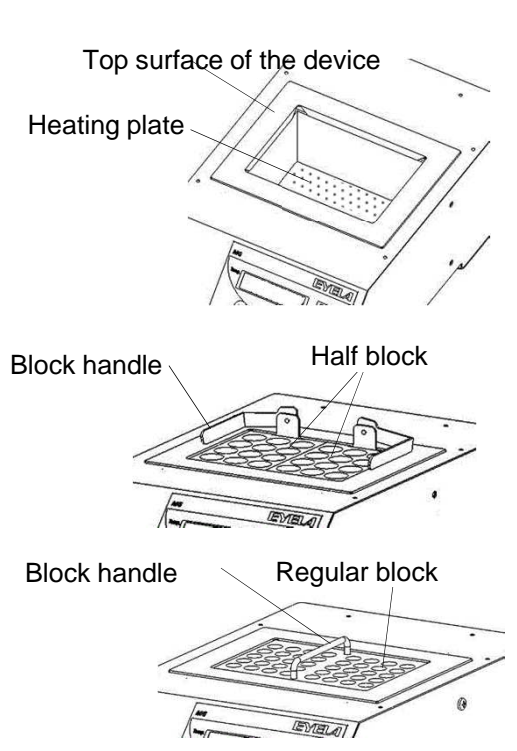

## 5-2 Start/stop of temperature control

This starts/stops temperature control.

- \* Setting method is common to block control and liquid temperature control.
  - Block control: Control temperature of aluminum blocks
  - Liquid temperature control: Control liquid temperature with a sample temperature sensor, which is an opti

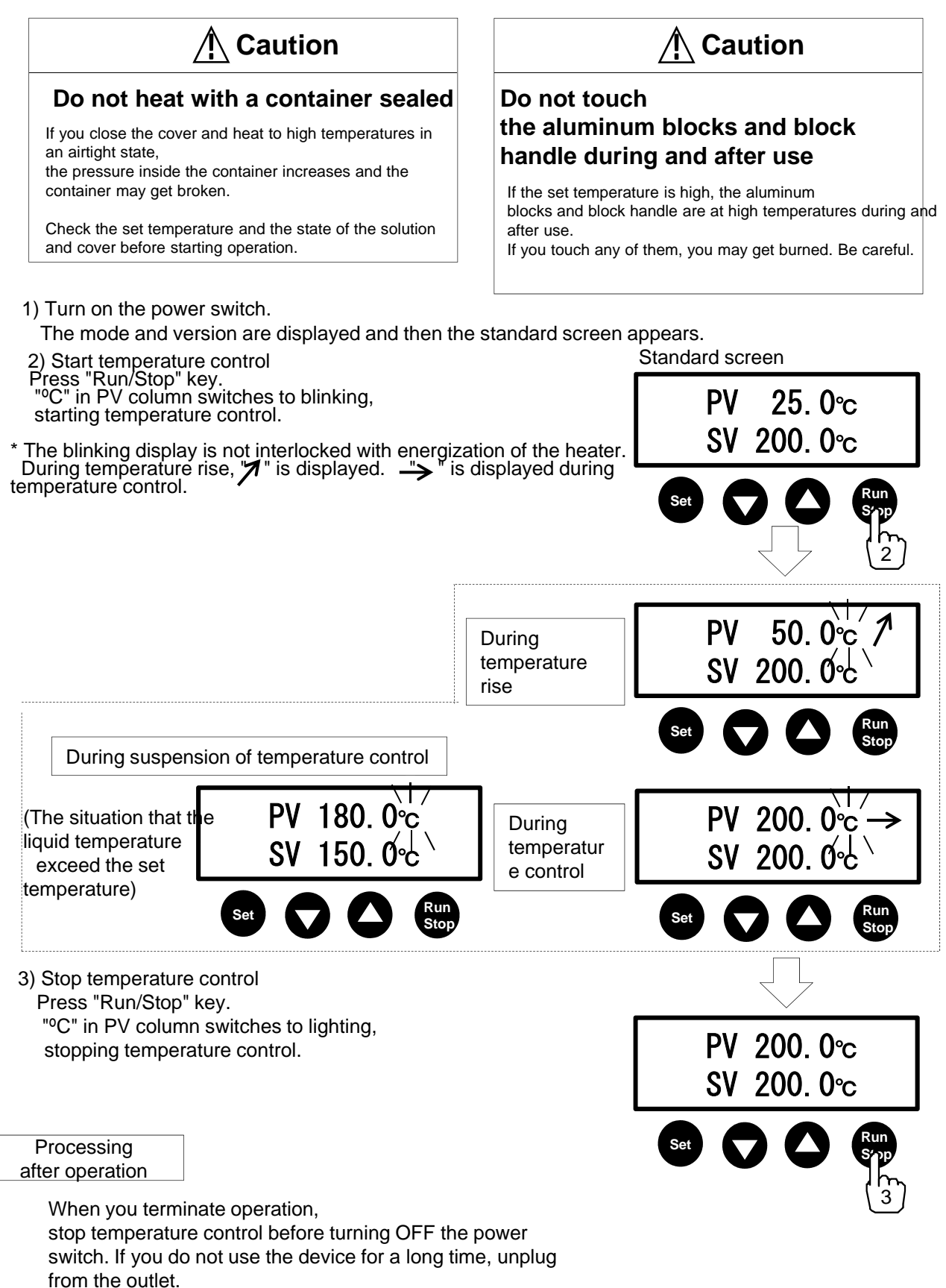

## 5-3 Temperature setting

Set the temperature you want to control.

- \* Setting method is common to block control and liquid temperature control.
   Block control: Control temperature of aluminum blocks
   Liquid temperature control: Control liquid temperature with a sample temperature sensor, which is an option
- The temperature set can be changed during temperature control or stop of temperature control.

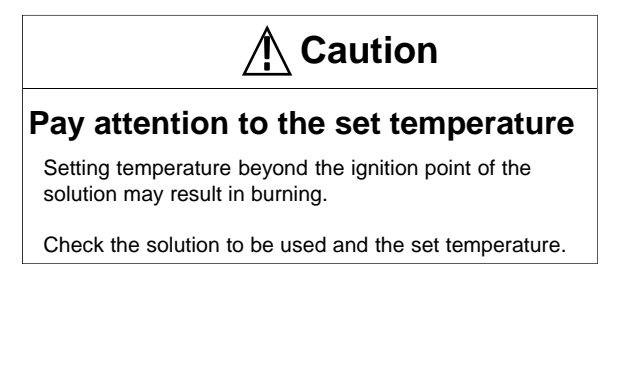

1) Press "Set" key on the standard screen.

2) SV (set temperature) switches to blinking, enabling temperature to be set.

- 3) Press " $\blacktriangle$ " or " $\blacktriangledown$ " to enter the set temperature:
- if you continue pressing it, the value continuously changes.

Range of setting

- Block control: 10.0 to 200.0°C (Default 10.0°C)
  Liquid temperature control:10.0 to 170.0°C
- 4) Press "Set" key to confirm.

5) SV (set temperature) switches to the normal display.

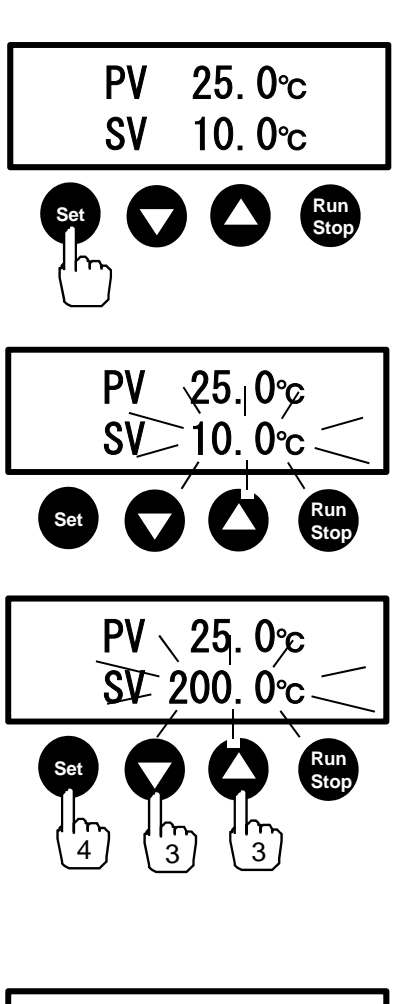

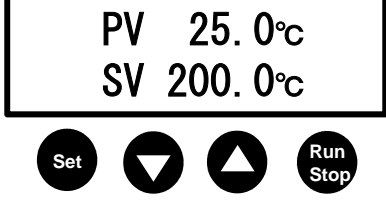

### 5-4 Setting mode

#### 5-4-1 Upper temperature limiter

If the set temperature exceeds "Set temperature + Upper temperature limiter," the alarm is displayed, stopping temperature control.

\* The set temperature is changed but the set value of the upper temperature limiter remain unchanged (See the figure below)
\* The device operates as the device protection even beyond 210°C.
\* Both block control and liquid temperature control are effective.

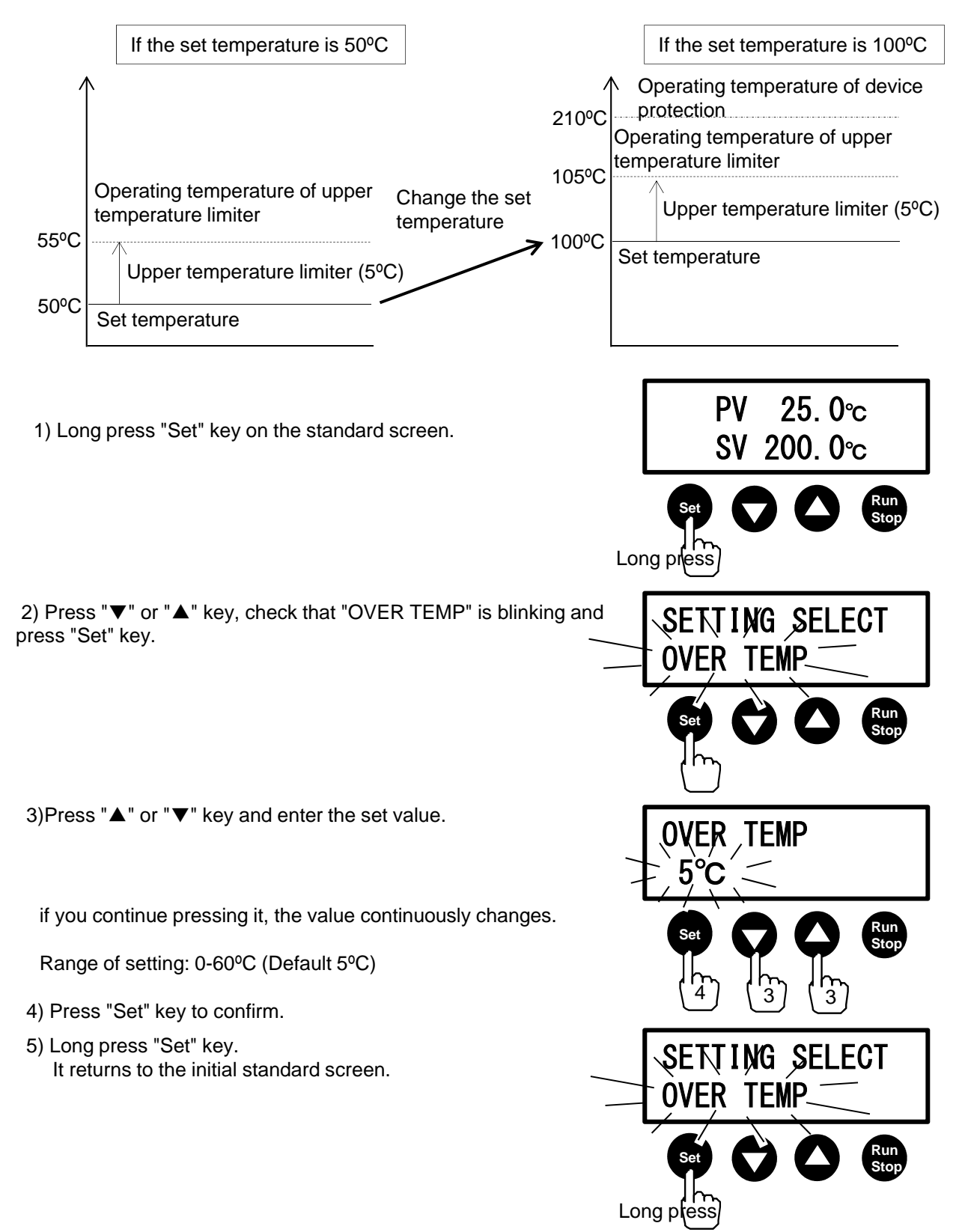

### 5-4-2 Timer mode, step program

Functions of auto start, auto stop and step program can be set. Step program can be set up to 8 steps.

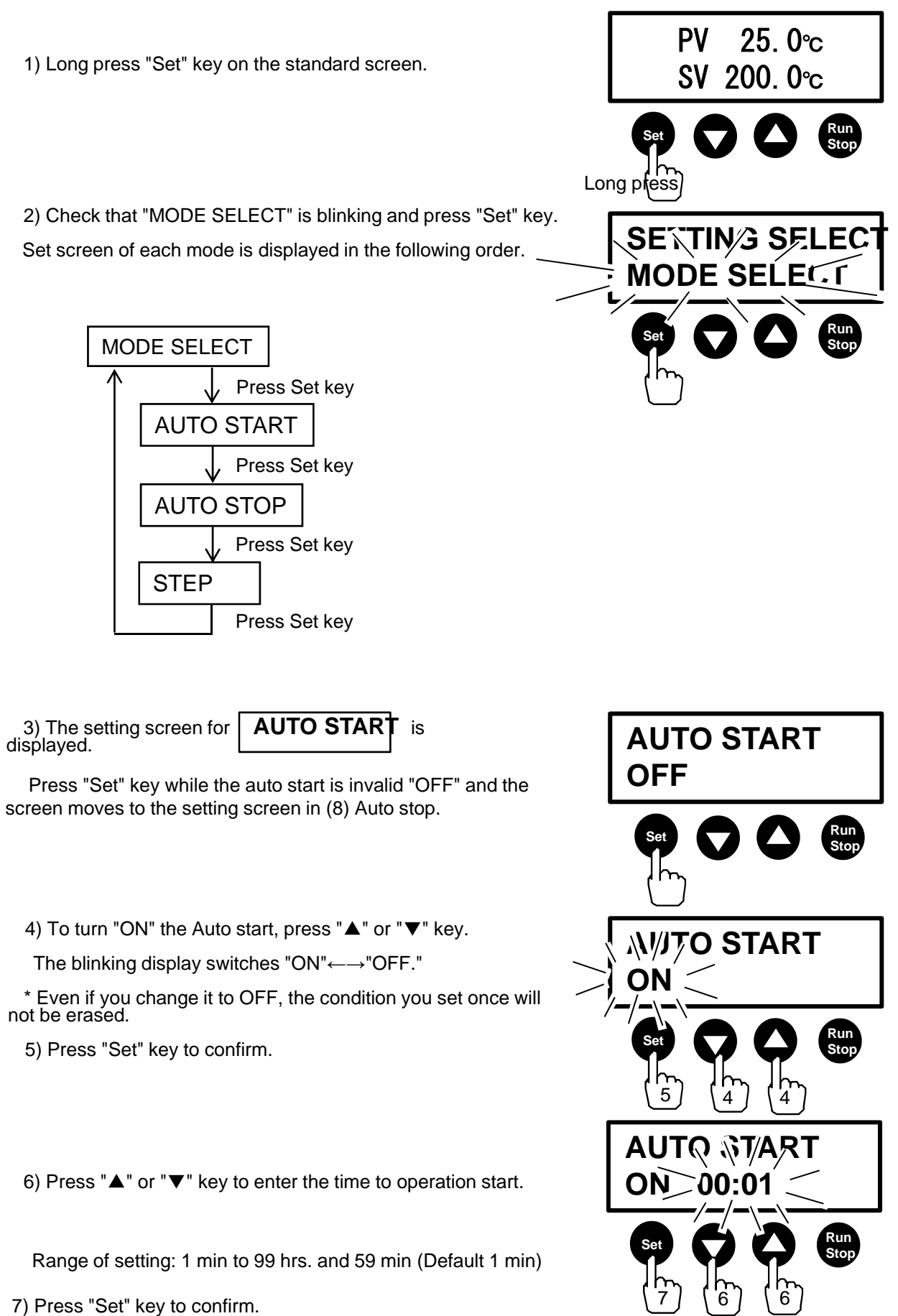

-15-

It moves to the setting screen for Auto stop.

8) AUTO STOP

setting screen appears.

Press "Set" key while the auto stop is turned OFF and it moves to the setting screen for (15) Step program.

- Select Effective or Non-effective of Auto stop. Press "▲" or "▼" key to switch to "ON" ←→" OFF" blinking display.
- \* Even if you change it to OFF, the condition you set once will not be erased.
- $^{\ast}$  You may not be able to set Auto stop and Step program at the same time.
- If Step program is turned ON, Auto stop will automatically switch to OFF.
- If Auto stop is turned ON, Step program will automatically be switched OFF.
  - 10) Press "Set" key to confirm.
- 11) Press "▲" or "▼" key to enter the time to operation stop.
  - Range of setting: 1 min to 99 hrs. and 59 min (Default 1 min)
- 12) Press "Set" key to confirm.
- 13)Press "▲" or "▼" key to enter the condition for start counting.
  - STOP1: Start counting at the same time as operation start. STOP2: Start counting after the set temperature is reached.
- 14) Press "Set" key to confirm.

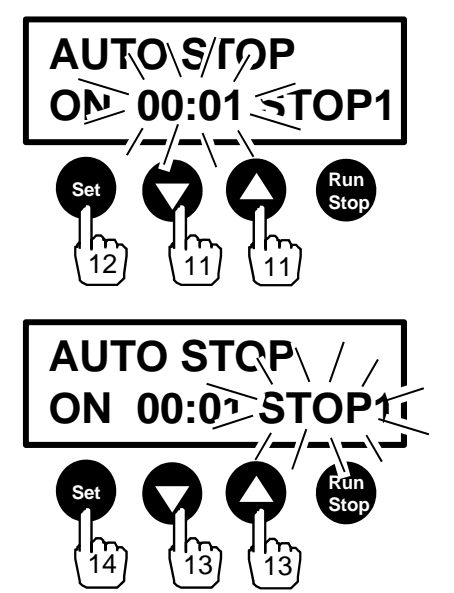

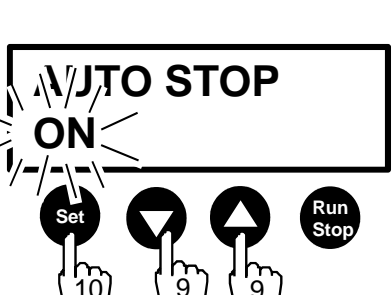

**AUTO STOP** 

OFF

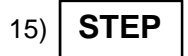

setting screen appears.

Press "Set" key while Step program is turned "OFF" and it moves to  $(\overline{26})$ 

16)Select Effective or Non-effective of Step program. Press "▲" or "▼" key to switch to "ON"←→"OFF" blinking display.

 $^{\ast}$  Even if you change it to OFF, the condition you set once will not be erased.

17) Press "Set" key to confirm.

18) Conditions for "Step" being displayed should be set. Press " $\blacktriangle$ " or " $\blacktriangledown$ " key to enter the time of duration.

Range of setting: 1 min to 99 hrs. and 59 min (Default 1 min)

19) Press "Set" key to confirm.

20)Press "▲" or "▼" key to enter the setting temperature.

21) Press "Set" key to confirm. The following "Steps" appear.

\* Confirm at Step 8 and it moves to (26).

22) Conditions for "Step" being displayed should be selected. Press "▲" or "▼" key to switch to "ON" □ "END" □ "SKIP" □ "CONT" blinking display.

| ON   | Move to Step being displayed.<br>After reaching the set temperature, start counting at the set time.<br>After completion of counting, move to the next step.                                  |
|------|----------------------------------------------------------------------------------------------------|
| END  | Stop control with Step being displayed.                                                                                                    |
| SKIP | Skip one step being displayed and move to the next step<br>If Step 8 is set to SKIP, control stops at Step 8<br>(When you want to skip the Step without changing set values for all<br>Steps) |
| CONT | Move to the Step Number being displayed.<br>Move to the constant-value operation after reaching the set<br>temperature.                                                                       |

23) Press "Set" key to confirm.

If "ON", it moves to (18) Step.

If "END," it moves to (26) Step.

If "SKIP," it moves to (18) Step.

(If Step 8 is set to SKIP, it moves to (26) Step)

If "CONT," it moves to the next step.

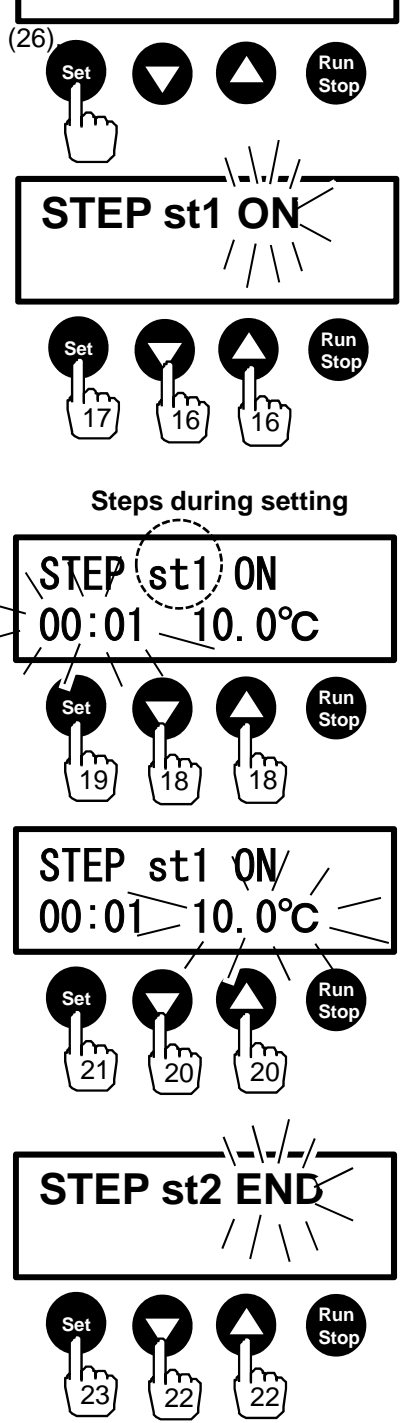

STEP st1 OFF

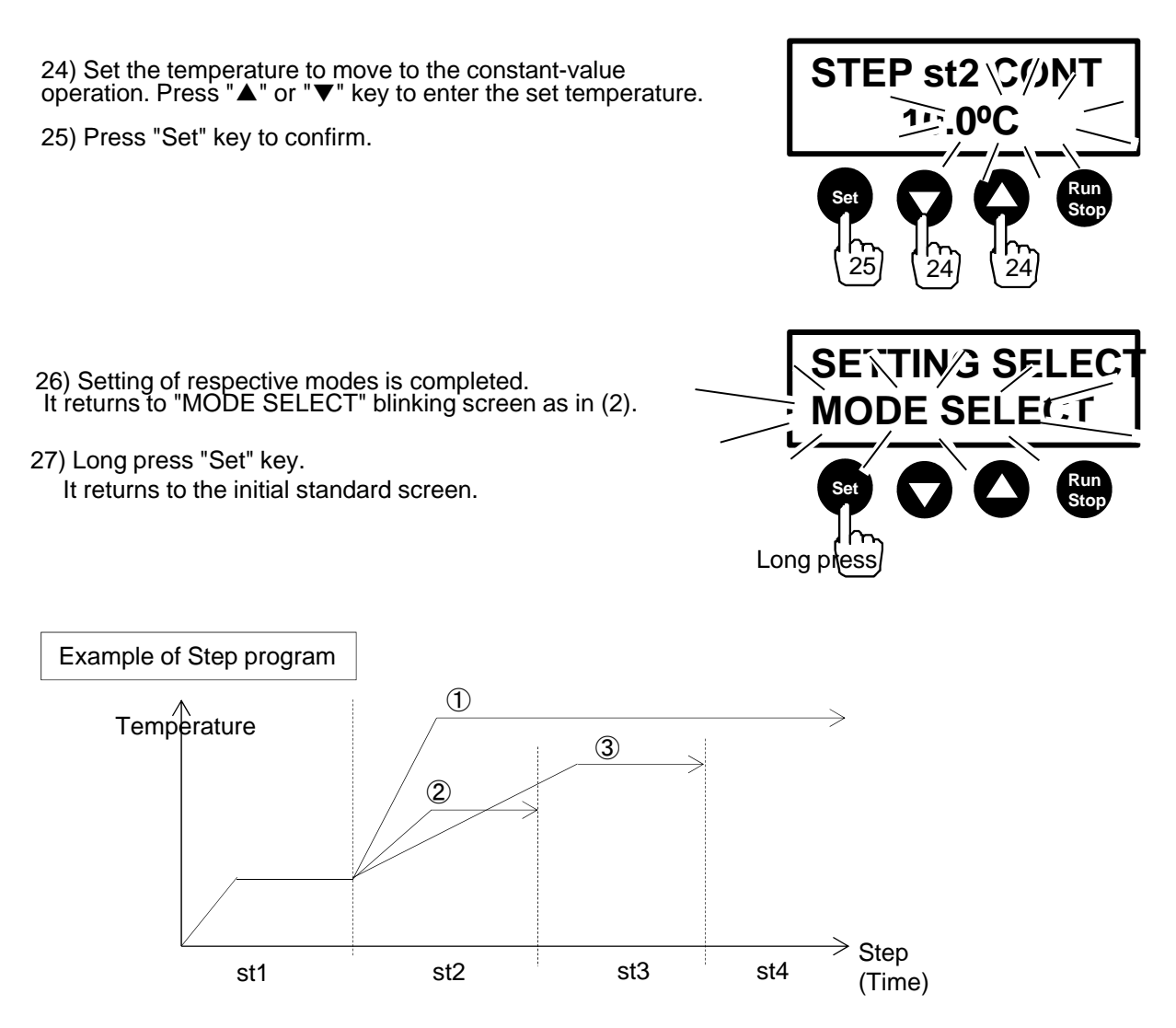

#### Example (i) If CONT is used in the last step

| st1 | ON   | After the set temperature is reached, control temperature until the set time finishes                                               |
|-----|------|----------------------------------------------------------------------------------------------------|
| st2 | CONT | Move to the constant-value operation after reaching the set temperature.<br>Temperature control continues until control is stopped. |

Example (ii) If END is used in the last step

| st1 | ON  | After the set temperature is reached, control temperature until the set time finishes |
|-----|-----|---------------------------------------------------------------------------------------|
| st2 | ON  | After the set temperature is reached, control temperature until the set time finishes |
| st3 | END | Stop control at the same time as movement to Step 3                                   |

#### Example (iii) If SKIP is used on the way

| st1 | ON   | After the set temperature is reached, control temperature until the set time finishes |
|-----|------|---------------------------------------------------------------------------------------|
| st2 | SKIP | Skip to Step 2 and move to Step 3.                                                    |
| st3 | ON   | After the set temperature is reached, control temperature until the set time finishes |
| st4 | END  | Stop control at the same time as movement to Step 4                                   |

#### Standard screen of each mode and operation

#### Auto start

- Counting number is displayed upper right
   "S" is displayed lower right
- 1) Press "Run/Stop" key and counting starts. "S" blinks
- Temperature control starts upon counting zero.

"S" is hidden "If you press "Run/Stop" key during counting or temperature control, control stops and counting is reset.

#### Auto stop

 Counting number is displayed upper right
 If STOP1 lower right, [1] is displayed and If STOP2, [2] is displayed

1) If you press "Run/Stop" key, temperature control starts 2) Counting starts under the set Auto stop condition.

[1] or [2] blinks.

Step program

condition.

3) Control stops upon counting zero.
 \*Press "Run/Stop" key during temperature control or counting and control stops and counting is reset.

#### Auto start and Auto stop

- Counting number is displayed upper right
  "S" is displayed lower right
  If STOP1 lower right, [1] is displayed and If STOP2, [2] is displayed
- 1) Press "Run/Stop" key and counting starts.
- 2) Upon counting zero it moves to Auto stop.

"Current Step/All Steps" are displayed lower right

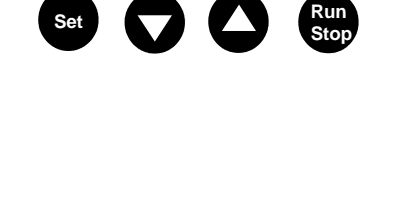

P 25.0 c 00:01:00

[1]

P 25.0 c 00:01:00

S200. 0℃ S

S200. 0℃

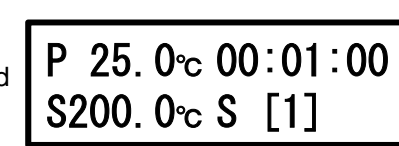

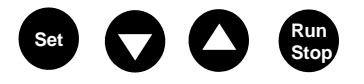

## P 25.0 °c 00∶10∶00 S200. 0℃ st1/2

Set

2) Move to the next step upon counting zero.
3) If all Steps are complete, control stops.
\* Long press "▲" during temperature control and the current Step is SKIPPED.

The counting number to the current Step is displayed upper right

1) Press "Run/Stop" key and control starts in the current Step

\* Press "Run/Stop" key during temperature control and control stops, returning to the initial Step.

The current Step number blinks.

- Auto start and Step program
   Counting number is displayed upper right

1) Press "Run/Stop" key and counting starts.

2) Move to the Step program upon counting zero.

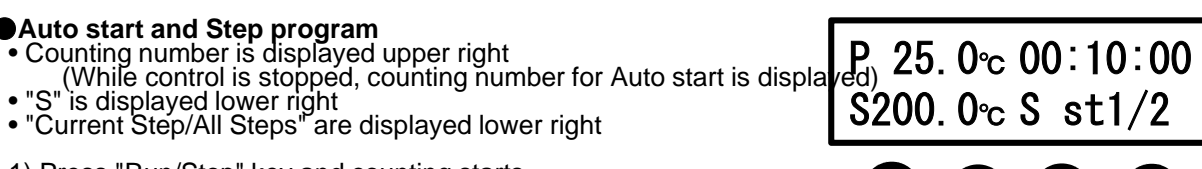

#### 5-4-3 Temperature correction

Display temperature can be corrected by setting an optional value.

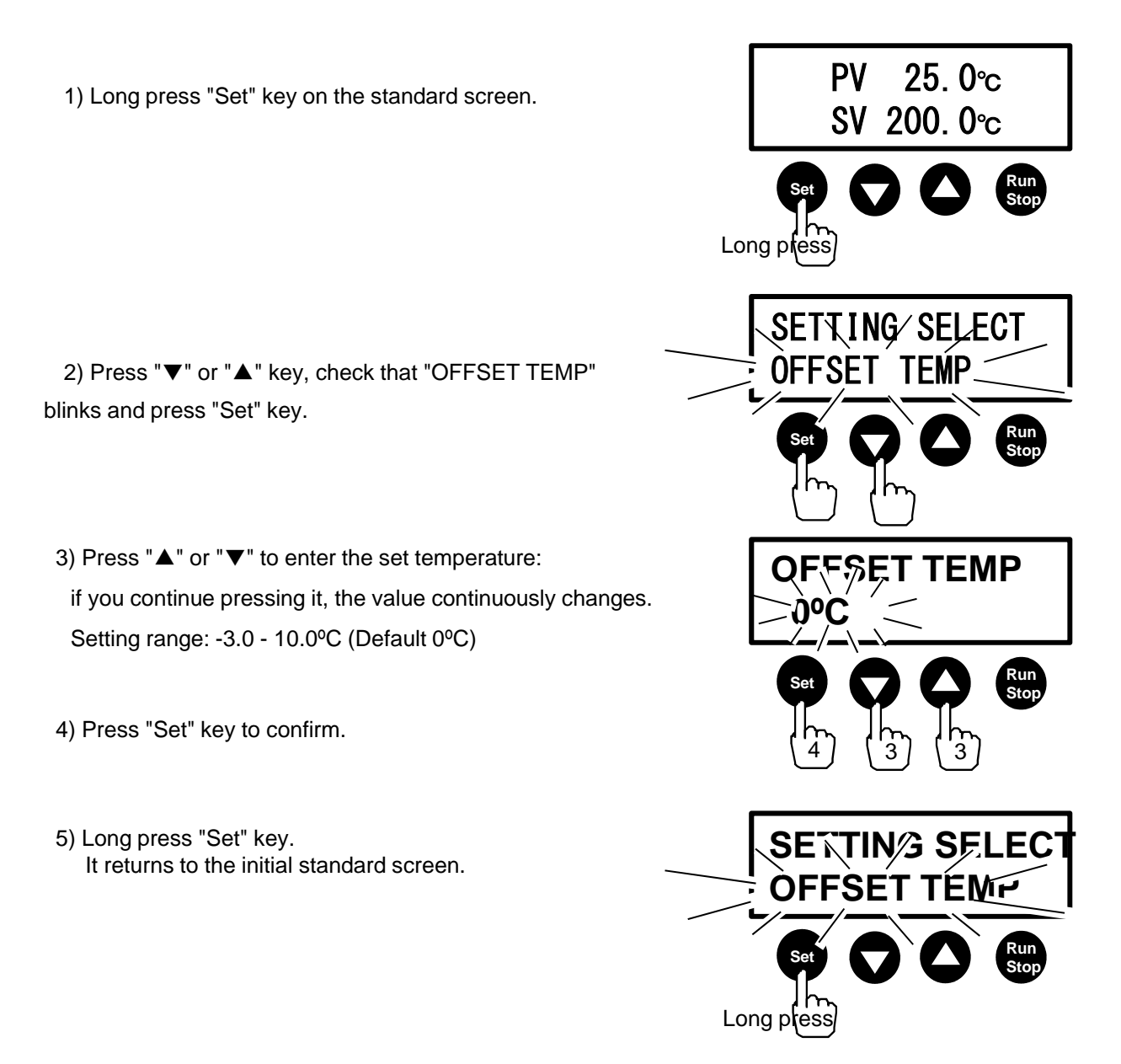

### 5-4-4 Blackout recovery

Movement after recovery of blackout occurring during temperature control can be set. (When power supply to product during temperature control is once turned OFF and ON)

\* Setting method is common to block control and liquid temperature control.

| OFF                                           | Control starts in the pre-recovery state (no al                                | arm displayed)                                        |
|-----------------------------------------------|--------------------------------------------------------------------------------|-------------------------------------------------------|
| STOP                                          | Control stops (A-4 alarm displayed)                                            |                                                       |
| CONT                                          | Control starts in the pre-blackout state (A-4 a                                | larm displayed alternately)                           |
| 1) Long press                                 | "Set" key on the standard screen.                                              | PV 25.0°C<br>SV 200.0°C                               |
| 2)Press "▼" o<br>is blinking ar               | r "▲" key, check that "POWER OFF"<br>nd press "Set" key.                       | SETTING SELEC                                         |
|                                               |                                                                                | Set C C Run<br>Stop                                   |
| ) Press "▲" or<br>nd "OFF"←→<br>n this order. | r "▼" each time<br>"STOP"←→"CONT" blinking display switches                    |                                                       |
| ) Press "Set" I<br>case of "STC               | key to confirm.<br>DP," move to (7).                                           | Set C C Run<br>4 3 3 Stop                             |
| ) Press "▲" or<br>and "TIME"                  | r "▼" key<br>'←→"TEMP" blinking display switches.                              |                                                       |
| TIME: Counti<br>TEMP: Coun                    | ng restarts upon recovery<br>ting restarts once the set temperature is reached |                                                       |
| ) Press "Set" I                               | key to confirm.                                                                | Set<br>6<br>5<br>5<br>5<br>5<br>5<br>5<br>5<br>5<br>5 |
| ) Long press "<br>It returns to               | Set" key.<br>the initial standard screen.                                      | SETTING SELEC                                         |
|                                               |                                                                                | Set C C Run<br>Long press                             |

#### 5-4-5 Auto tuning (Block control)

Temperature control precision for blocks is **25.0**℃ PV automatically adjusted precision may get worse depending on the SV condition. In this case see "5-4-7 PID setting (Block control)" on page 20. 0°c 24 and you can return to the default. \* When the sample temperature sensor is connected, Auto tuning for block control is possible. Long p ess 1) Long press "Set" key on the standard screen. ETINNG %ELES \* Operate after stopping temperature control. 2) Press "▼" or "▲" key, check that "AUTO TUNING [IN]" is blinking, and press "Set" key. JINING TEMP[IN 3) Press " $\blacktriangle$ " or " $\blacktriangledown$ " key to enter the setting temperature. if you continue pressing it, the value continuously changes. O∘c Press "Set" key to confirm. \* The temperature range for PID value automatically switches in line with the set temperature. 4)Press " $\blacktriangle$ " or " $\nabla$ " key to switch to "OFF" $\leftarrow \rightarrow$ "ON" blinking display. T⁄O TUNING[IN If "Set" key is pressed with "ON," the screen switches to the standard screen, starting Auto tuning. If "OFF" is selected, the screen goes to (5) without performing Auto tuning. During Auto tuning "AT" and "set temperature" are displayed alternately in SV column. "°C" switches to blinking display, indicating that temperature is **25**℃ / PV being controlled.
\* Press "Run/Stop" key and Auto tuning can be forced to stop.
Auto tuning is stopped on the way, the PID value remains lf SV unchanged <sup>t</sup> During tuning, the device automatically stops in about 3 hours upon reaching the set temperature. 200°c 5) Once tuning is complete, the display switched to the one in το TUNING[IN the right figure. Press "Set" key while "OFF" is blinking. Run 6) See the step in "5-4-7 PID setting (Block control)" on page 24. 7) Long press "Set" key. It returns to the initial standard screen. SET ING SEL SV (set temperature) switches to the set temperature auto-AU TO TUNING tuned. ł

Long pre

#### 5-4-6 Auto tuning (Liquid temperature control) Temperature control precision of sample automatically adjusts with the **PV 25.0**∘c sample temperature sensor. \* Temperature control precision may get worse depending on the 20.0°C°c condition. In this case, see "5-4-8 PID setting (Liquid temperature control)" on page 25 to return to the default. Only while the sample temperature sensor is connected, Long p this setting screen appears. \* Operate after stopping temperature control. SETTING SEZECT 1) Long press "Set" key on the standard screen. I AUTO TUNING[OUT] 2) Press "▼" or "▲" key, check that "AUTO TUNING[OUT]" is blinking a 3) Press "▲" or "▼" key to enter the setting temperature. If you continue pressing it, the value continuously changes. TUN VG/ TEMP [OUT] Press "Set" key to confirm. \* The temperature range for PID value automatically switches in line There is a fear of overshoot by 5 to 10°C. It is recommended that Auto tuning is performed with a sample having no impact. AVX (V) TUNING [OUT] 4)Press " $\blacktriangle$ " or " $\nabla$ " key to switch to "OFF" $\leftarrow \rightarrow$ "ON" blinking display. If "Set" key is pressed with "ON," the screen switches to the standard starting Auto tuning. If "OFF" is selected, the screen goes to (5) without performing Auto tuning **During Auto tuning** "AT" and "set temperature" are displayed alternately in SV column. "°C" switches to blinking display, indicating that temperature is being **PI** 25•c controlled. \* Press "Run/Stop" key and Auto tuning can be forced to stop. If Auto tuning is stopped on the way, the PID value remains unchanged. \* During tuning, the device automatically stops in about 3 hours upon reaching the set temperature. 5) Once tuning is complete, the display switched to the one in the \U% (V TUNING [OUT] right figure. Press "Set" key while "OFF" is blinking. 6) To confirm PID, see the step in "5-4-8 PID setting (Liquid temperature control)" on page 25. SETTING SEZECT 7) Long press "Set" key. AUTO TUNING[OUT] Ľ It returns to the initial standard screen. SV (set temperature) switches to the set temperature autotuned. Long pr

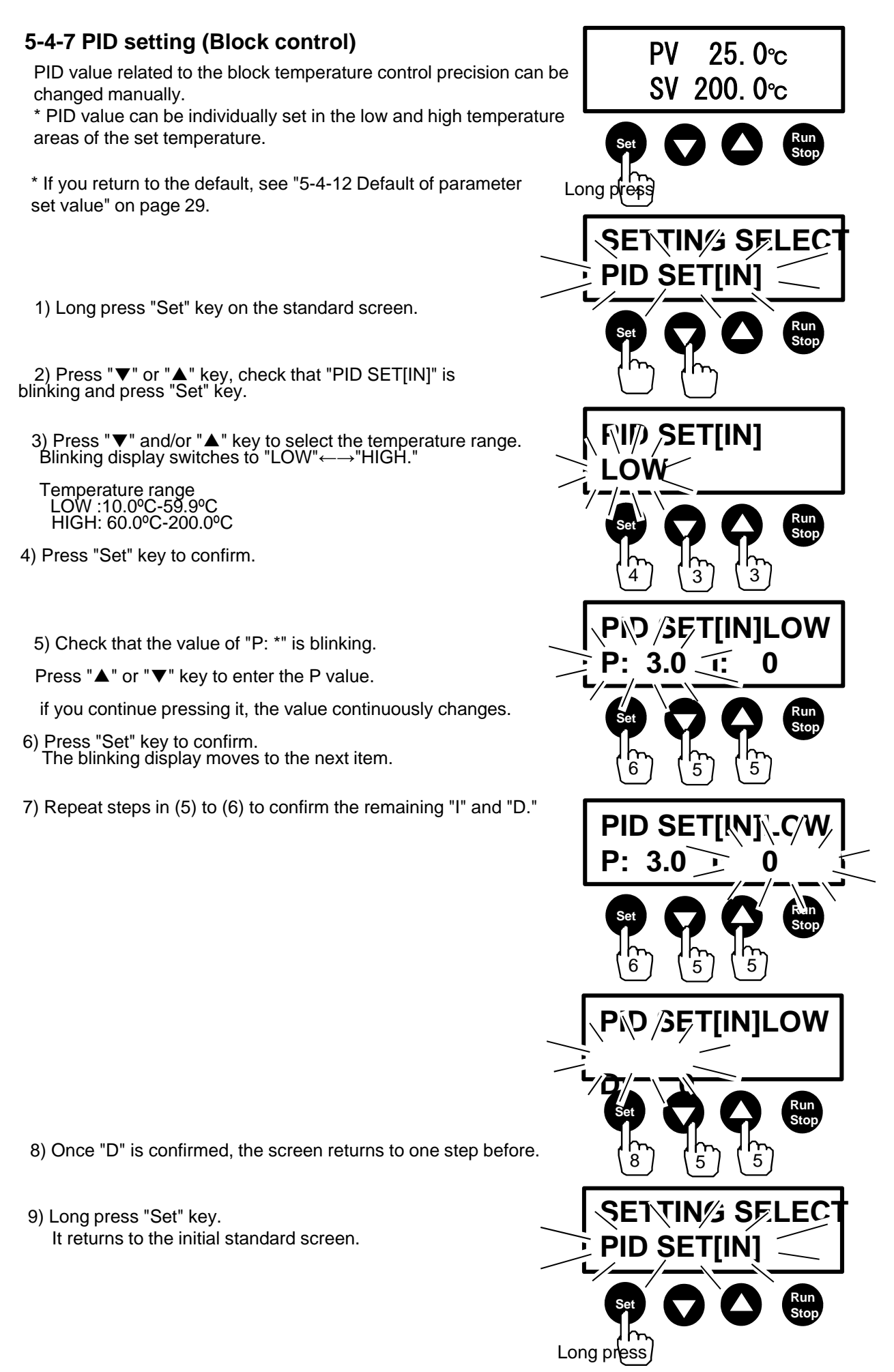

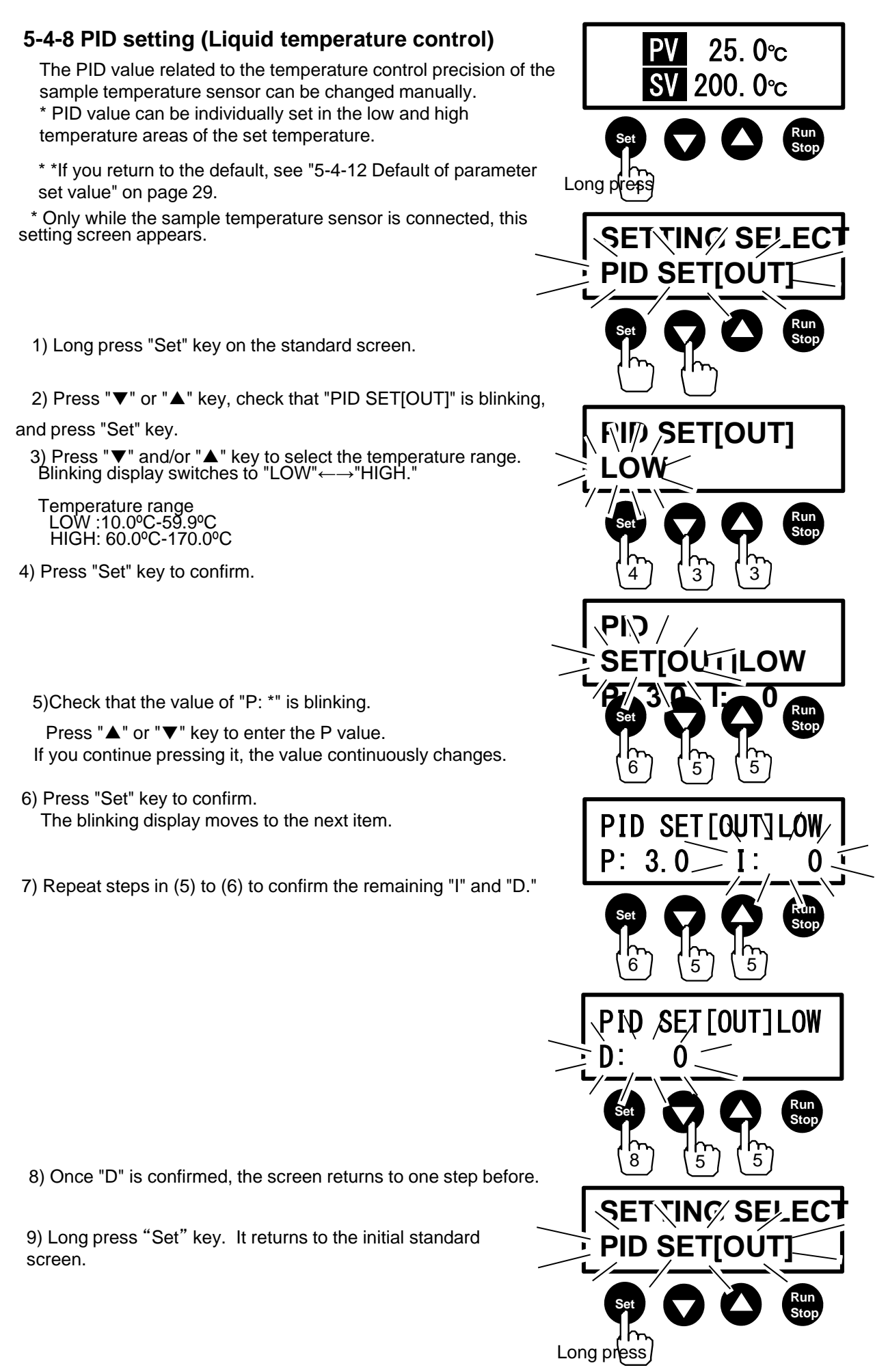

### 5-4-9 Key lock

Key switch locking function can be set.

| OFF    | Locking function is not used                                               |
|--------|----------------------------------------------------------------------------|
| ALL    | Lock the set mode (long press of Set key) and change to SV (press Set key) |
| T-LOCK | Lock change to SV (press Set key)                                          |
| S-LOCK | Lock setting mode (long press of Set key)                                  |

#### Select key lock

- 1) Long press "Set" key on the standard screen.
- Press "▼" or "▲" key, check that "KEY LOCK" is blinking and press "Set" key.
- 3) Each time you press "▼" or "▲" key, the blinking display switches in the order of "OFF"←→"ALL"←→"T-LOCK"←→"S-LOCK".
- 4) Press "Set" key to confirm.
- 5) Long press "Set" key. It returns to the initial standard screen.

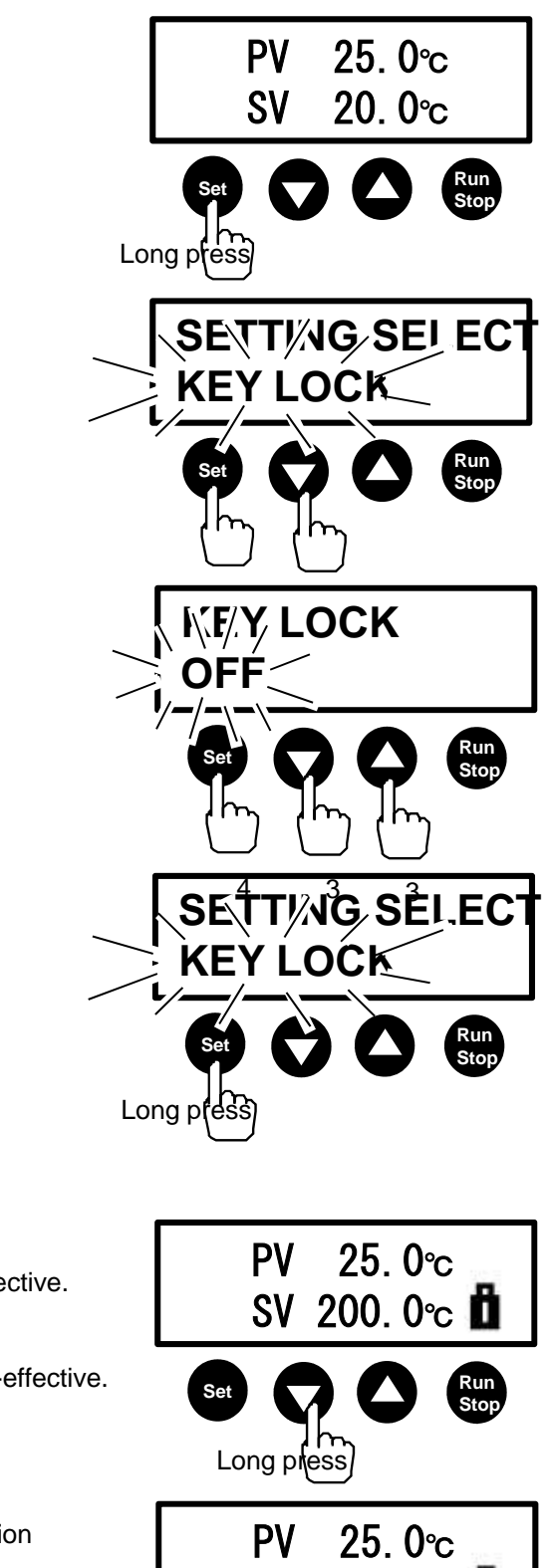

SV

LOCK

Ö

## • Effective/Non-effective of key lock

1) Long press "▼" key and "key mark" appears, switching the key lock to becoming effective.

2) Long press "▼" key again and the "key mark" is hidden, switching the key lock to becoming non-effective.

If a locked function (key) is pressed, "LOCK" appears in SV column.

#### 5-4-10 Back light adjustment

The intensity of the back light for the display can be adjusted.

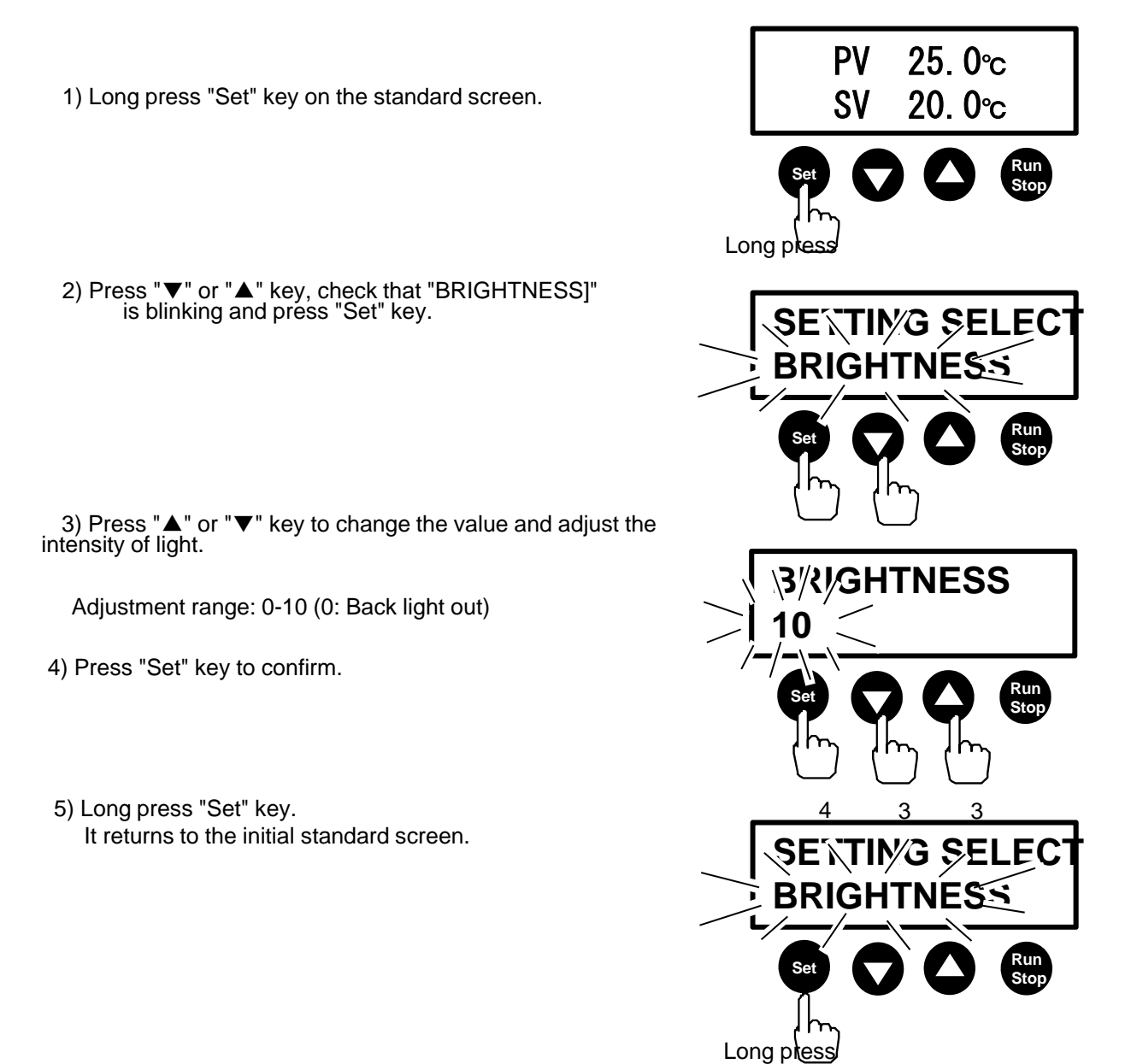

-27-

#### 5-4-11 Changing decimal point position

This is the method of displaying the first decimal place.

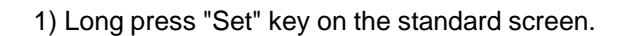

2) Press "▼" or "▲" key, check that "POINT POSITION" is blinking and press "Set" key.

3) Press " $\blacktriangle$ " or " $\blacktriangledown$ " key Blinking display switches to "0°C" $\longleftrightarrow$ "0°C."

4) Press "Set" key to confirm.

5) Long press "Set" key. It returns to the initial standard screen.

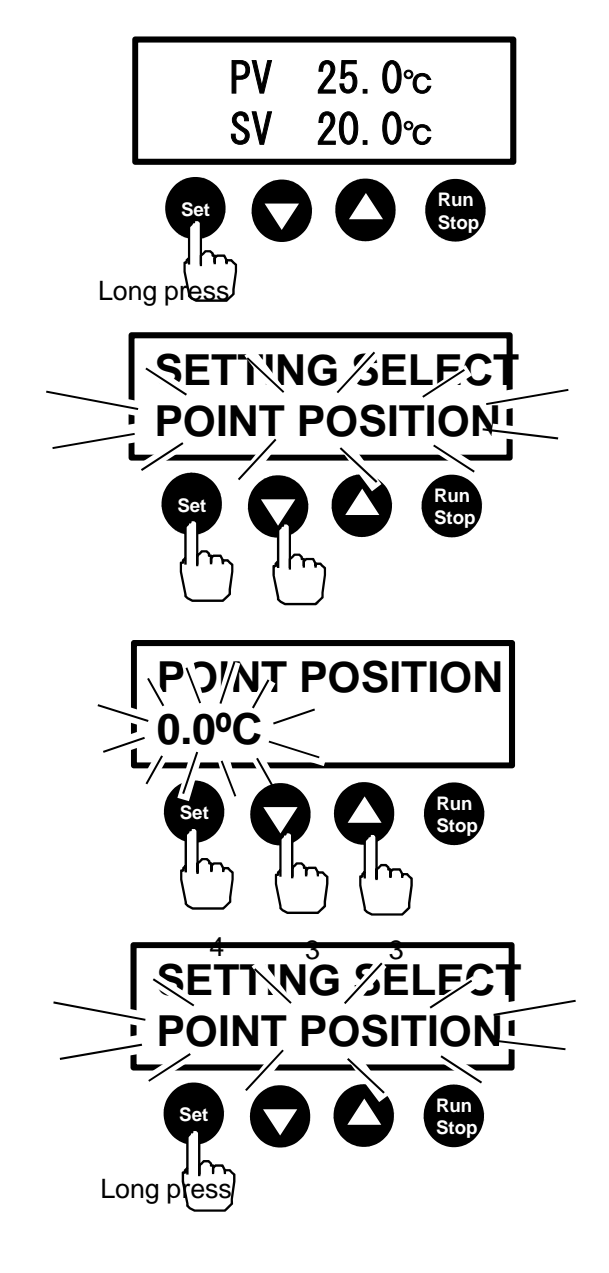

#### 5-4-12 Default of the parameter set value

The default of each parameter set value is shown in the table below. If you changed a set value by mistake, revert it to the value in the table below.

|                                                                        | <b>D</b>                              |                          |
|------------------------------------------------------------------------|---------------------------------------|--------------------------|
| Item                                                                   | Display                               | Default                  |
| Auto start                                                             | AUTO START [SET]                      | OFF                      |
| Auto start setting time                                                | AUTO START [TIME]                     | 00:01                    |
| Auto stop                                                              | AUTO STOP [SET]                       | OFF                      |
| Auto stop setting time                                                 | AUTO STOP [TIME]                      | 00:01                    |
| Auto stop starting condition                                           | AUTO STOP [TYPE]                      | STOP1                    |
| Step 1 *1                                                              | STEP st1 [SET]                        | OFF                      |
| Step 1 setting time *1                                                 | STEP st1 [TIME]                       | 00:01                    |
| Step 1 setting temperature *1                                          | STEP st1 [TEMP]                       | 10                       |
| Upper temperature limiter                                              | OVER TEMP                             | 5                        |
| Temperature correction                                                 | OFFSET TEMP                           | 0.0                      |
| Blackout recovery                                                      | POWER OFF                             | OFF                      |
| Auto tuning (Block control)                                            | AUTO TUNING [IN]                      | OFF                      |
| Auto tuning (Liquid temperature control)                               | AUTO TUNING [OUT]                     | OFF                      |
| PID setting (Block control) in the low                                 | PID SET[IN] LOW                       | P:1.0<br>I:21            |
|                                                                        | (10.0-59.9°C)                         | D:5                      |
| PID setting (Block control) in the high temperature range              | PID SET[IN] HIGH<br>(60.0⁰C-200⁰C)    | P:1.0<br>I:21<br>D:5     |
| PID setting (Liquid temperature control) in the low temperature range  | PID SET[OUT] LOW<br>(10.0°C-59.9°C)   | P:12.5<br>I:420<br>D:225 |
| PID setting (Liquid temperature control) in the high temperature range | PID SET[OUT] HIGH<br>(60.0°C-170.0°C) | P:11.8<br>I:650<br>D:163 |
| Key lock                                                               | KEY LOCK                              | OFF                      |
| Back light adjustment                                                  | BRIGHTNESS                            | 10                       |
| Changing decimal point position                                        | POINT POSITION                        | 0.0                      |

\*1 The defaults for Steps 1-8 are all the same.

## 5-5 Connecting sample temperature sensor (Option)

By using the sample temperature sensor, it is possible to directly control the sample temperature. Sample temperature sensor (sold separately) MC SENS MT, Code No. 274550

MG-SENS-MT Code No. 274550 MG-SENS-TT Code No. 274560

MG-SENS-TT Code No. 274560

/!\ Caution

# Pay attention to forgetting to place the sample temperature sensor

The sample temperature sensor cannot measure the liquid temperature with aluminum blocks subject to high temperatures, potentially leading to the sample in a dangerous state such as boiling and evaporation. Be sure to check, before operation start, that the sample temperature sensor is immersed in the sample.

(1) Turn OFF the main body power switch.

sample temperature sensor If handling MG-SENS-MT (for microtube), do not extremely bend the temperature sensor and nichrome wire or forcibly apply power.

Pay attention to the handling of the

Disconnection may occur.

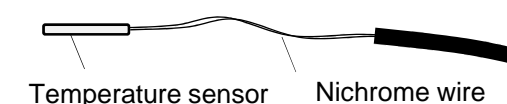

Temperature sensor terminal

Mark

Plug

\* If the sample temperature sensor is attached/removed while the power switch is ON, alarm [F-1] appears.

(3) Connect the sample temperature sensor plug to the temperature sensor terminal on the device.
(2) Remove the cap attached to the temperature sensor terminal.

\* Place the " mark on the plug upward and insert it.

(4) Turn ON the main body power switch.

If the sample temperature sensor is connected, a black frame is displayed on "PV" and "SV."

Press "▲" key and the display can switch from the sample temperature to the block temperature, vice versa.

When the sample temperature rise is slow, you may display the block temperature to check the heating condition.

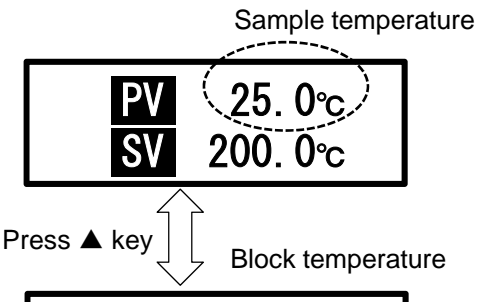

30. 0°c

(5) Immerse the sample temperature sensor in the sample.

\* Fixate the sample temperature sensor with clamp or much to ensure that it does not come off from the sample during use.

- \* In case of MG-SENS-MT, immerse 15 mm or longer from the tip in the sample. In case of MG-SENS-TT, immerse 30 mm or longer from
- In case of MG-SENS-TT, immerse 30 mm or longer from the tip in the sample.

• When the sample temperature sensor is not used, you can insert it in the holder of the device.

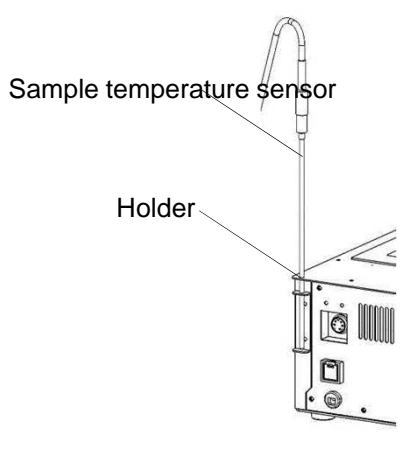

ΡV

### 5-6 Adjusting adjuster

Rattling of the device can be adjusted.

- \* The height has been adjusted at factory shipment. In your normal use, no adjustment is required.
- (1) Unplug from the outlet. Take out aluminum blocks.

rattling and again invert the device.

If the locknut easily gets loosened, use a spanner.

(7) Return the device to its original position.

clockwise to fix it.

- (2) Invert the device and place it on the base.
- (3) Pinch the locknut and spin counterclockwise to loosen it. If it does not loosen with fingers, use a spanner with opposite side of 22 mm.

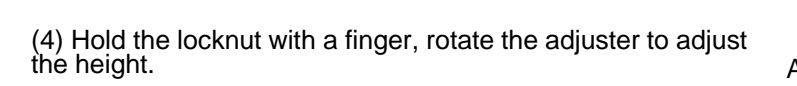

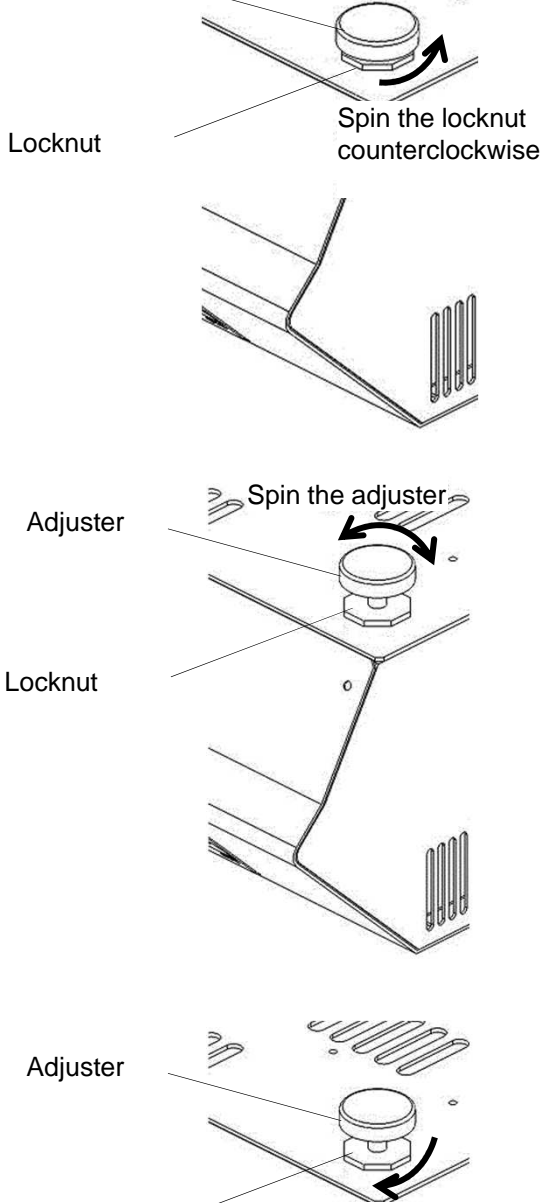

Adjuster

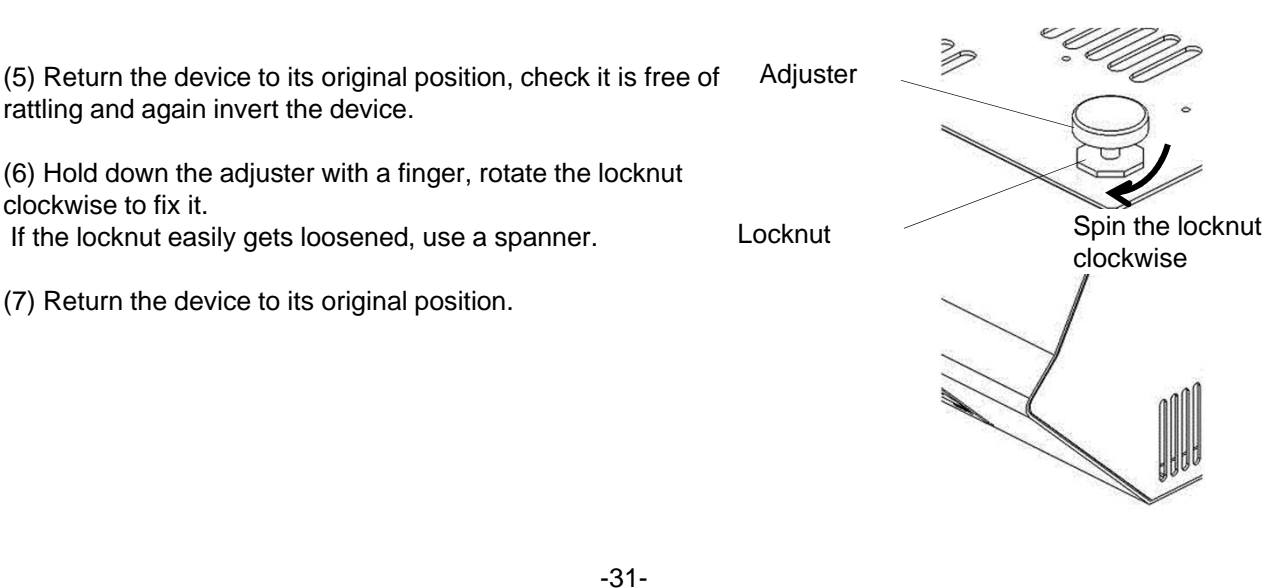

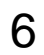

# Causes of trouble and countermeasures

| Situation                                                                                    | Cause                                                                                                    | Countermeasure                                                                                                    |  |
|----------------------------------------------------------------------------------------------|----------------------------------------------------------------------------------------------------|----------------------------------------------------------------------------------------------------|--|
|                                                                                              | The plug is removed from the outlet.<br>Or it is not securely inserted.                                                                          | Turn OFF the power switch and insert the power plug into the outlet.                                                                                                    |  |
|                                                                                              | Power is not supplied.                                                                                                    | Turn ON the breaker on the distribution board.                                                                                                    |  |
| Turn ON the power switch, but the display does not appear.                                   | Movement of the fixed temperature overheat protector is not released.                                                                            | Check that the heating plate temperature goes down and turn on the power.                                                                                                    |  |
|                                                                                              | The power switch is out of order.                                                                                                    | Immediately stop the operation and contact the                                                                                                    |  |
|                                                                                              | The temperature controller is out of order.                                                                                                    | the nearby service center.                                                                                                    |  |
|                                                                                              | The fixed temperature overheat protector is working.                                                                                             | Check that the heating plate temperature goes down,<br>turn on the power and it will get back.<br>If it is released but immediately reactivates,<br>immediately stop the operation and contact the<br>company from which you purchased the product or<br>the nearby service center. |  |
|                                                                                              | The upper temperature limiter activated.                                                                                                    | Increase the set temperature of the upper<br>temperature limiter.<br>If it still activates, immediately stop the operation and<br>contact the company from which you purchased the<br>product or the nearby service center.                                                         |  |
| Temperature control stops during<br>operation.<br>(During auto-tuning<br>it stops on the way | While the sample temperature sensor is in use, [A-3]<br>loop abnormality alarm activated.                                                        | When the sample is too much in the quantity or is<br>highly viscous, temperature does not go up easily,<br>leading to activation of the alarm.<br>Reduce the quantity of the sample or change the<br>height of the sample temperature sensor.                                       |  |
|                                                                                              | Overcurrent flowed and the fuse is blown out.                                                                                                    | Eliminate the cause of overcurrent flow and replace<br>the accessory fuse in accordance with 7-1<br>Replacement of fuse.<br>If the fuse is run out, contact the company from<br>which you purchased the product or the nearby<br>service center.                                    |  |
|                                                                                              | The temperature controller is out of order.                                                                                                    | Immediately stop the operation and contact the company from which you purchased the product or the nearby service center.                                                                                                    |  |
|                                                                                              | The set temperature is low.                                                                                                    | Check the set temperature.                                                                                                    |  |
|                                                                                              | The temperature controller is out of order.                                                                                                    |                                                                                                    |  |
|                                                                                              | The heater is disconnected.                                                                                                    | Immediately stop the operation and contact the company from which you purchased the product or                                                                                                    |  |
|                                                                                              | The temperature sensor inside the product is disconnected                                                                                        | the nearby service center.                                                                                                    |  |
|                                                                                              | Wind blows directly from the air-conditioner, cooling down the product.                                                                          | Avoid direct blow of wind from the air-condition.                                                                                                    |  |
|                                                                                              | The exhaust rate inside the drought is so fast and cool down.                                                                                    | Slow the exhaust rate inside the drought.                                                                                                    |  |
| Temperature does not go up.<br>Temperature does not reach the                                | The ambient temperature is low.                                                                                                    | Make the ambient temperature increase to 5°C or higher.                                                                                                    |  |
| set temperature.                                                                             | Power source voltage is low.                                                                                                    | Improve the power source voltage.                                                                                                    |  |
|                                                                                              | The quantity of the sample is plenty                                                                                                    | Paduca the sample or check it for viscosity                                                                                                    |  |
|                                                                                              | The viscosity of the sample is high.                                                                                                    | Or reset PID in accordance with the steps in 5-4-6<br>Auto-tuning (Liquid temperature control).                                                                                                    |  |
|                                                                                              | The sample is reduced                                                                                                    | Please refill                                                                                                    |  |
|                                                                                              | The tip of the sample temperature sensor is not sufficiently immersed in the sample.<br>Or it is not immersed and measures the room temperature. | Sufficiently immerse it in the sample.                                                                                                    |  |

| Situation                                                           | Cause                                                                                | Countermeasure                                                                                                    |  |
|---------------------------------------------------------------------|--------------------------------------------------------------------------------------|----------------------------------------------------------------------------------------------------|--|
| Temperature (temperature control)                                   | PID settings are not matched.                                                        | The current PID constant may not match the usage condition you use.<br>In order to determine the PID constant suitable for the condition, perform auto-tuning in accordance with the steps in 5-4-5 Auto-tuning (Block control) or 5-4-6 Auto-tuning (Liquid temperature control). |  |
| is not stabilized.                                                  | Auto-tuning was performed.                                                           | Revert to the settings at factory shipment.                                                                                                    |  |
|                                                                     | The container is filled with too much sample.                                        | Reduce the sample                                                                                                    |  |
|                                                                     | The immersion of the sample temperature sensor in the sample is shallow              | Increase the sample                                                                                                    |  |
|                                                                     | The sample temperature sensor is out of order.                                       |                                                                                                    |  |
| It is not possible to switch block<br>control to liquid temperature | The temperature controller is out of order.                                          | Immediately stop the operation and contact the<br>company from which you purchased the product or<br>the nearby service center.                                                                                                    |  |
| control.                                                            | Oil mist infiltrated into the temperature sensor terminal results in contact failure |                                                                                                    |  |
| Denne dhe kara kate e an edian                                      | The key lock becomes effective                                                       | Long press DOWN key to release the key lock                                                                                                    |  |
| Press the key but no reaction occurs                                | The temperature controller is out of order.                                          | Immediately stop the operation and contact the company from which you purchased the product or the nearby service center.                                                                                                    |  |

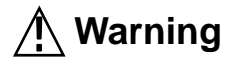

#### Do not disassemble the device

Inside the device, there are voltage applied and high temperature portions and disassembly may lead to electric shocks and/or injury.

## **▲** Caution

## Use appropriate method and goods for clearing and care of the product

Do not water directly inside and outside the product or use a cleaner (polisher), thinner, petroleum, heating oil, acid and equivalent when cleaning or taking care of the product. This may cause electric shocks or damage the product.

## A Caution

# Do not clean or take care of the product while the product is hot

If you take care while the product is hot, you may get burned.

• If the stain is light

Wipe off the entire device with a soft cloth immersed in water and squeezed out.

• If the stain is difficult to remove Wipe off the entire device with a soft cloth infiltrated with a neutral detergent and then wipe with a soft cloth.

## A Caution

## Unplug from the outlet if you do not use it for a long time.

If the power plug has been inserted into an outlet for a long time, gradually dust accumulates between the outlet and plug and collects humidity, resulting in repetition of spark and discharge between both poles. And the insulation state gets worse and flow of electricity between both poles of the plug may produce heat, finally resulting in ignition.

## A Caution

## Clean or take care of the product after removing the power plug

When you clean or take care of the product, be sure to turn off the power switch and unplug from the outlet before doing so.

If you do not, it may cause electric shocks or damage the product.

### 7-1 Replacement of fuse

## **A** Caution

# Do not use a fuse other than the designated one

If you use a fuse other than the designated one, it does not fuse when overcurrent flows, potentially causing fire.

\* Be sure to replace a fuse after unplugging the power cord from outlet.

1) There is a groove in the cap of the fuse holder. Insert a small minus driver etc. there and push down the tip.

2) The cap of the fuse holder comes off and the fuse should be taken out.

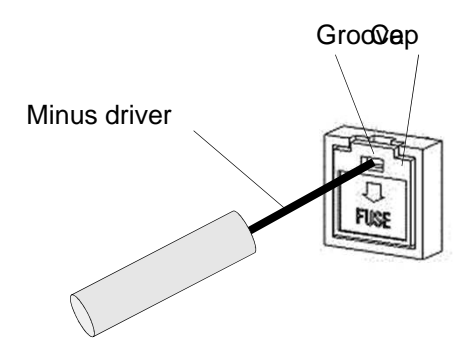

3)Insert a fuse with the same specification and take backward steps to install it.

The spec of the fuse is punched on the metal portion of the fuse and commercial fuses are also usable.

Fuse 2A Code No. 126850

\* If you use a fuse other than the designated one, it does not fuse when overcurrent flows, potentially causing fire.

\* If the fuse replaced fuses again, immediately contact the company from which you purchased the product or the nearby service center.

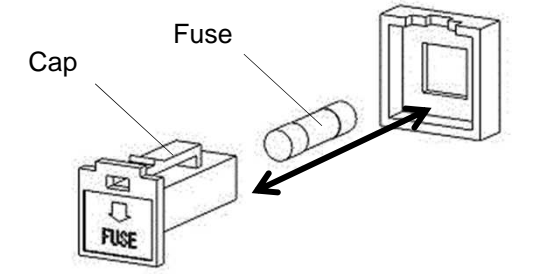

## 8 Disposal of product

If you dispose of the product or a part, please dispose of it in accordance with the disposal method.

| Major ( | com | ponents | and | disposal | methods |
|---------|-----|---------|-----|----------|---------|
|---------|-----|---------|-----|----------|---------|

| Compo<br>nent | Model   | Weight         | Outer dimensions   | Disposal method                               |
|---------------|---------|----------------|--------------------|-----------------------------------------------|
| Main<br>body  | MG-3100 | About<br>3.9kg | 200W x 315D x 125H | Request a waste collection vendor to dispose. |

\* Packing materials should be separated by material and disposed of.

#### Materials of major components

| Compo<br>nent | Major constituent | Major component                      | Major material                                                       |
|---------------|-------------------|--------------------------------------|----------------------------------------------------------------------|
| (             | Control           | Substrate                            | Glass epoxy resin, liquid crystal, glass, copper,<br>Stainless steel |
|               |                   | Operating sheet                      | PET                                                                  |
|               |                   | Power switch                         | Polyester resin, rubber                                              |
|               |                   | Lamp                                 | Acrylic, copper                                                      |
|               |                   | Switching power source               | Resin, phosphor bronze, aluminum, nylon                              |
|               | Housing           | Plate                                | Stainless steel (NSSC180, SUS304)                                    |
| Main          | riousing          | Fuse holder                          | PBT, copper                                                          |
|               |                   | Adjuster                             | Delrin (acetal resin), stainless steel                               |
| bouy          |                   | Signal connector                     | Aluminum, zinc, copper                                               |
|               |                   | Power cord                           | Vinyl, copper                                                        |
|               | Heater            | Heating plate                        | A5052                                                                |
|               |                   | Heater                               | Mica, copper line, glass covering                                    |
|               |                   | Temperature sensor                   | Stainless steel (SUS304), silicon, copper line<br>Magnesia           |
|               |                   | Fixed temperature overheat protector | Ceramic, aluminum, brass                                             |
| Sample        | temperature       |                                      | Stainless steel (SUS316), silicon, nickel line                       |
| sensor        |                   |                                      | Magnesia, polyimide                                                  |
| Aluminu       | um block          |                                      | A5052, stainless steel (SUS304)                                      |

\* When you dispose of the product, refer to the above table, separate materials and dispose of them.

#### List of consumables, replacement parts/options 9

Regular block
 Aluminum block for Model MG-3100.
 1 block is needed for Model MG-3100.
 (Same as that for conventional Models MG-2200/2300)

| Model    | Compatible container         | Number of holes | Hole depth<br>(mm) | Code No. |
|----------|------------------------------|-----------------|--------------------|----------|
| MGB-0548 | 0.5mL microtube              | 48              | 26                 | 207570   |
| MGB-1540 | 1.5mL microtube              | 40              | 35                 | 207580   |
| MGB-1240 | Outer dia. φ12mm test tube   | 40              | 60                 | 207590   |
| MGB-1524 | Outer dia.φ15mm test tube    | 24              | 00                 | 207600   |
| MGB-1624 | Outer dia. φ16.5mm test tube | 24              |                    | 207610   |
| MGB-1822 | Outer dia. q18mm test tube   | 22              |                    | 207620   |
| MGB-2116 | Outer dia. φ21mm test tube   | 16              | GE                 | 207630   |
| MGB-2412 | Outer dia. φ24mm test tube   | 12              | CO                 | 207640   |
| MGB-2512 | Outer dia. φ25mm test tube   | 12              |                    | 207650   |
| MGB-3008 | Outer dia. φ30mm test tube   | 8               |                    | 207660   |

2. Half block

Aluminum block for Model MG-3100. 2 block is needed for Model MG-3100. (Usable in conventional Model MG-2200/2300 as well)

| Model     | Compatible container                 | Number of holes | Hole depth<br>(mm) | Code No. |
|-----------|--------------------------------------|-----------------|--------------------|----------|
| MGBH-0524 | 0.5mL microtube                      | 24              | 26                 | 273890   |
| MGBH-1520 | 1.5mL microtube                      | 20              | 35                 | 273920   |
| MGBH-1220 | Outer dia. φ12mm test tube           | 20              | 60                 | 273900   |
| MGBH-1512 | Outer dia.q15mm test tube            | 12              | 60                 | 273910   |
| MGBH-1612 | Outer dia. φ16.5mm test tube         | 12              |                    | 273930   |
| MGBH-1811 | Outer dia. φ18mm test tube           | 11              |                    | 273940   |
| MGBH-2108 | Outer dia. φ21mm test tube           | 8               | 65                 | 273950   |
| MGBH-2406 | MGBH-2406 Outer dia. φ24mm test tube |                 |                    | 273960   |
| MGBH-2506 | Outer dia. φ25mm test tube           | 6               |                    | 273970   |

#### 3. Spray unit

This is a spray unit to be installed on Model MG-3100.

The use of a spray unit allows for use as a spray condenser. (2 half blocks in the same type are needed)

| Model | Conforming block | Number of nozzles | Nozzle length<br>(mm) | Code No. |  |
|-------|------------------|-------------------|-----------------------|----------|--|
| S 049 | MGB -0548        | 10                |                       | 206690   |  |
| 3-040 | MGBH-0524        | 40                |                       | 200080   |  |
| S 040 | MGB -1540, 1240  | 40                |                       | 206600   |  |
| 5-040 | MGBH-1520, 1220  | 40                |                       | 200090   |  |
| S-024 | MGB -1524, 1624  | 24                | 155                   | 200700   |  |
|       | MGBH-1512, 1612  | 24                |                       | 200700   |  |
| S-022 | MGB -1822        | 22                |                       | 206740   |  |
|       | MGBH-1811        | 22                |                       | 200710   |  |
| S-016 | MGB -2116        | 10                |                       | 200720   |  |
|       | MGBH-2108        | 10                |                       | 200720   |  |
| S-012 | MGB -2412, 2512  | 10                |                       | 206720   |  |
|       | MGBH-2406, 2506  | 12                |                       | 200730   |  |

| Product name                | Sample temperature sensor |            |  |
|-----------------------------|---------------------------|------------|--|
| Model                       | MG-SENS-MT                | MG-SENS-TT |  |
| Code No.                    | 274550                    | 274560     |  |
| Sensor protection pipe (mm) | φ1.6 x 35                 | φ3.2 x 180 |  |
| Applicable container        | Microtube Test tube       |            |  |
|                             |                           |            |  |

| (i) Fuse |                                |          |  |  |  |
|----------|--------------------------------|----------|--|--|--|
| Code No. | Specificati<br>on/Standa<br>rd | Quantity |  |  |  |
| 126850   | 2A                             | 2        |  |  |  |